## USER MANUAL DNS-313

VERSION 1.0

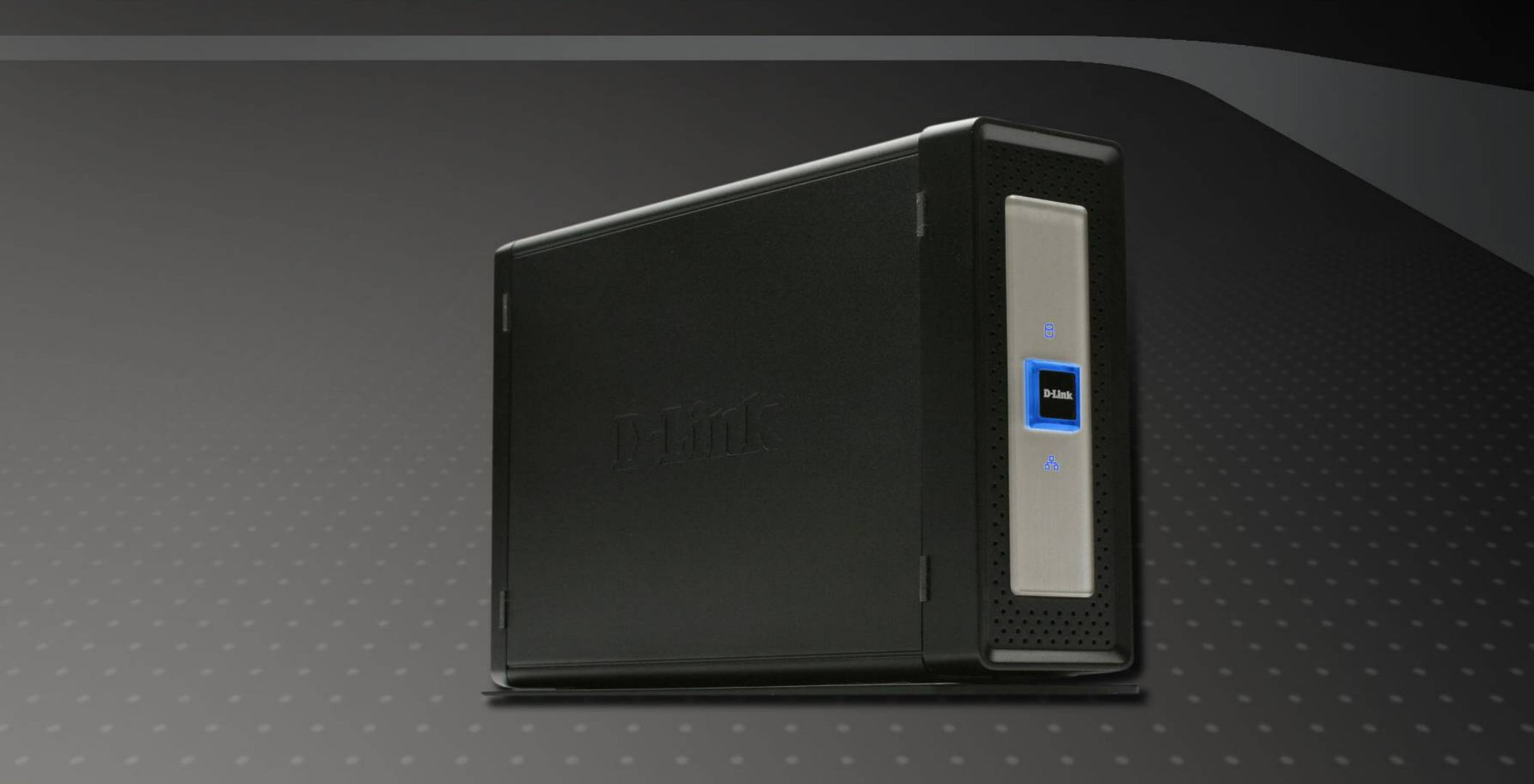

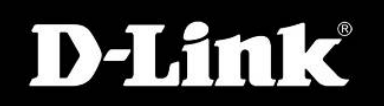

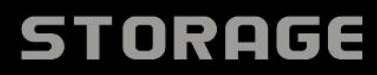

# **Table of Contents**

| Product Overview         | 3  |
|--------------------------|----|
| Package Contents         | 3  |
| System Requirements      | 4  |
| Introduction             | 4  |
| Features                 | 5  |
| Hardware Overview        | 7  |
| Front View               | 7  |
| Rear Panel (Connections) | 8  |
| Installation             | 9  |
| Hardware Setup           | 9  |
| Configuration            | 11 |
| Easy Search Utility      | 11 |
| Getting Started          | 11 |
| Web UI                   | 13 |
| Setup                    | 14 |
| Wizard                   | 14 |
| LAN Setup                | 19 |
| Time and Date            | 21 |
| Advanced                 | 23 |
| Users                    | 23 |
| Groups                   | 23 |
| Groups                   |    |

| FTP Server                       | 27 |
|----------------------------------|----|
| UPnP AV Server                   | 31 |
| iTunes Server                    | 33 |
| DHCP Server                      | 36 |
| Maintenance                      |    |
| Admin Password                   | 38 |
| System                           | 40 |
| Firmware Upgrade                 | 42 |
| E-Mail Alerts                    | 44 |
| Power Management                 | 48 |
| Dynamic DNS                      | 49 |
| Status                           | 51 |
| Device Info                      | 51 |
| Help                             | 53 |
| Mapping a Drive                  | 56 |
| Downloads                        | 59 |
| Scheduling                       | 61 |
| Status                           | 64 |
| Direct Attached Storage function | 65 |

# Product Overview Package Contents

- D-Link DNS-313 Network Enclosure
- CD-ROM with Manual and Software
- Quick Installation Guide
- Power Adapter (12V/ 3A)
- Power cord
- Vertical stands
- USB 2.0 Cable
- Cat 5 Ethernet Cable

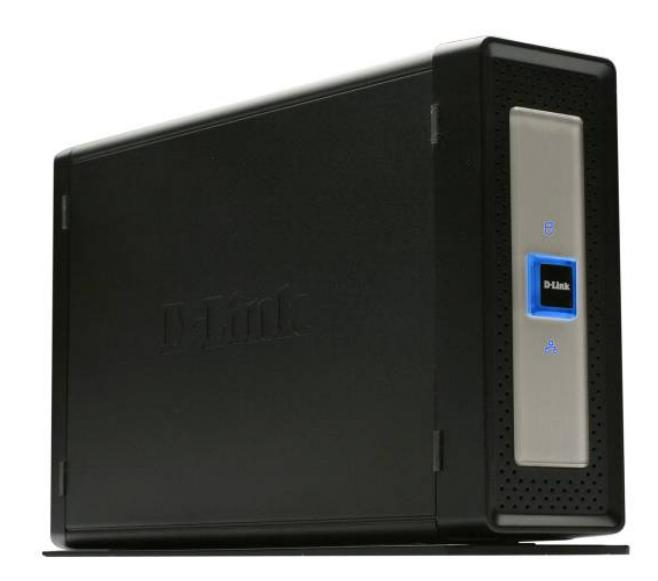

Note: Using a power supply with a different voltage than the one included with the DNS-313 will cause damage and void the warranty for this product.

If any of the items listed above are missing, please contact your reseller.

## **System Requirements**

For best results, the following System Requirements are recommended:

Computer with: 1Ghz processor / 512 MB RAM / 200 MB available space / CD-ROM drive

Internet Explorer version 6.0 or Mozilla Firefox 1.0 and above

3.5" SATA Hard Drive

Windows XP SP2, Windows 2000 SP6 or Windows Vista

## Introduction

The D-Link DNS-313 1-Bay Network Storage Enclosure enables you to share your documents, photos, music and videos across the network and on the Internet (via FTP server) so that family members, friends or employees can access them at anytime. This enclosure, which can hold one 3.5" SATA hard drive of any capacity<sub>1</sub>, creates a central network point for backing up valuable files.

The DNS-313 shares files over the Internet via the built-in FTP server<sub>2</sub>. Users and groups can be created and assigned to folders with either read or read/write permissions. In addition, the DNS-313 can be used to stream photos, music, and videos to UPnP AV compatible network media players<sub>3</sub>.

The included CD contains D-Link's Easy Search Utility. This utility allows you to locate the DNS-313 on the network and map drives to your computer. Backup software is also included on the CD. This software allows you to backup your files from a computer to the DNS-313 manually, by a schedule, or in real-time. Real-time backups are a great way to safeguard against unfortunate accidents that may result in the loss of important files.

Combining ease of use with practical, high performance features, the DNS-313 is an organized solution for any network. Free up disk space on computers and centralize data on your network with the DNS-313 1-Bay Network Storage Enclosure!

- 1 Hard Drive not included. Supports up to 1000GB SATA Hard drive as at time of print.
- 2 Note that use of an FTP Server to access files over the Internet does not provide for secure or encrypted transmissions.
- 3 D-Link cannot guarantee full compatibility or proper playback with all codecs. Playback capability depends on the codec support of the UPnP<sup>TM</sup> AV media player.

## **Features**

The DNS-313 is designed for easy installation and allows remote access to important data via the LAN or WAN:

- One Hard Drive Bay for 3.5" SATA Hard Drives of Any Capacity
- Simplified Hard Drive Installation Process No Tools Required
- High Performance Gigabit Ethernet Connectivity
- Built-in FTP Server for File Access from Over the Internet<sup>2</sup>
- Scheduled Downloads from Web or FTP Sites
- Full or Incremental Backups
- Real Time Backups With the Included Backup Software
- Users and Groups Can Be Assigned to Folders with Read or Read/Write Permissions with Automatic E-Mail Notifications
- Power Management for Conserving Energy and Extending Hard Drive Life
- UPnP AV Server for Streaming Music, Photos, and Video to Compatible Media Players
- iTunes® Software will be able to automatically find and play music directly from the DNS-313
- Can be used as a USB 2.0 portable drive<sub>4</sub>
- D-Link Easy Search Utility
- D-Link Click'n Connect Utility
- Configurable by Web Browser

- 1 Hard Drive not included. Supports up to 1000GB SATA Hard drive as at time of print.
- 2 Note that use of an FTP Server to access files over the Internet does not provide for secure or encrypted transmissions.
- 3 D-Link cannot guarantee full compatibility or proper playback with all codecs. Playback capability depends on the codec support of the UPnP<sup>TM</sup> AV media player.
- 4 When using the DNS-313 as a USB 2.0 port portable drive, the Network Storage functionality will be disabled. To re-enable Network Storage functionality, please power off the DNS-313 and unplug USB cable. Then, plug in the Ethernet Cable and power back on the DNS-313.

### Hardware Overview Front View

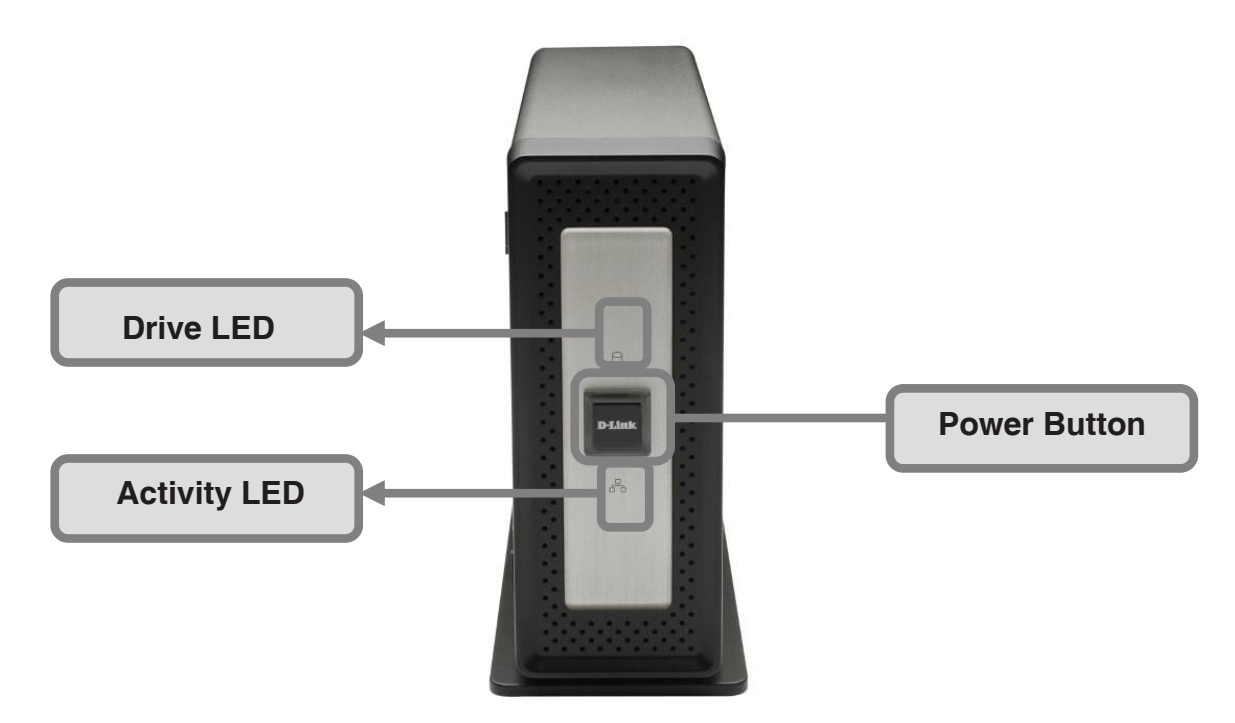

#### **Power Button:**

Press once to power on the DNS-313. Press again to power off the DNS-313.

#### Drive LED:

The LED will be solid BLUE when drive is connected but inactive. The LED will blink when the drive is being accessed, formatted or synchronized. The LED will be solid GREEN when the remaining capacity of the drive is less than 5%. It will illuminate RED if the drive has failed.

#### Activity LED:

The Activity LED will be solid BLUE when there is an Ethernet connection. It will blink to indicate LAN traffic.

### **Rear Panel (Connections)**

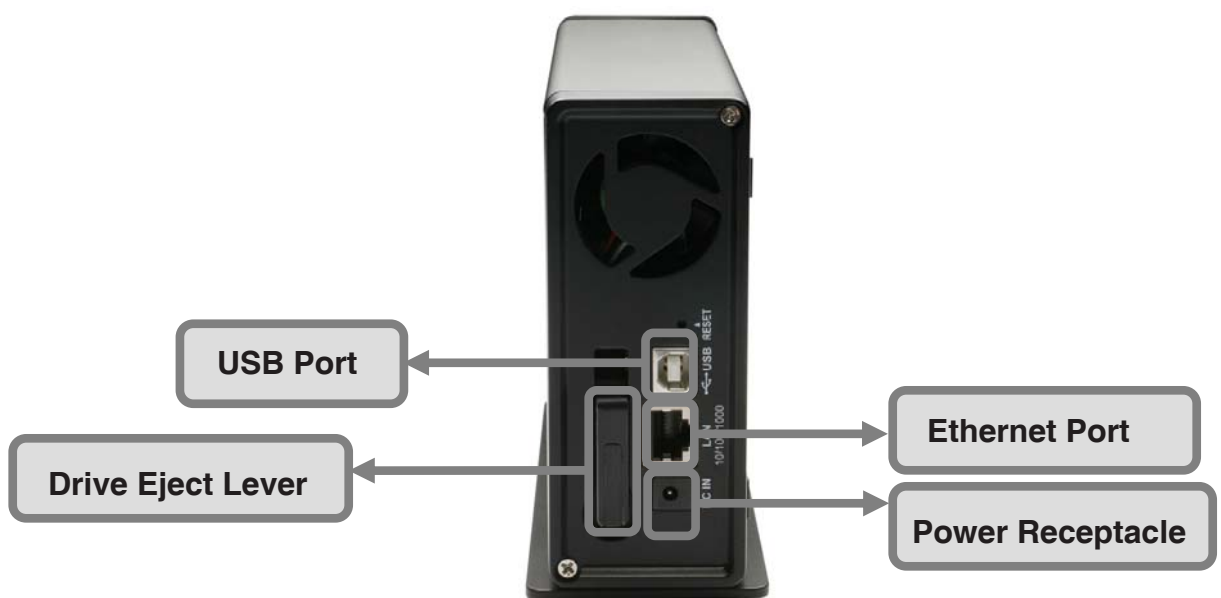

#### **Power Receptacle:**

The 12V/ 3A power supply connects here.

#### **Ethernet Port:**

A Gigabit Ethernet port that connects the DNS-313 to the local network.

#### **USB Port:**

USB port for connecting to a desktop or notebook as a USB2.0 portable drive.

#### **Drive Eject Lever:**

Use the provided lever to eject the hard drive. The front panel must be removed before ejecting the drive.

# Installation

## Hardware Setup

This section provides unpacking and installation information for the DNS-313. Open the shipping carton for the DNS-313 and carefully unpack its contents. To install the DNS-313 on your local network, refer to the steps below:

1. Access the drive bays by sliding the faceplate up until it unlatches from the device.

2. Once the faceplate is unlatched, pull it off the device, exposing the drive bays.

3. Insert a 3.5" SATA hard drive into the drive bay. Make sure to align the drive connectors to the endpoints in the DNS-313. Gently push the drive in until it connects.

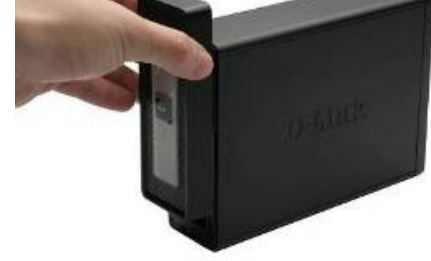

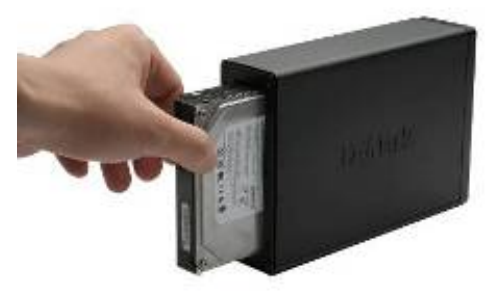

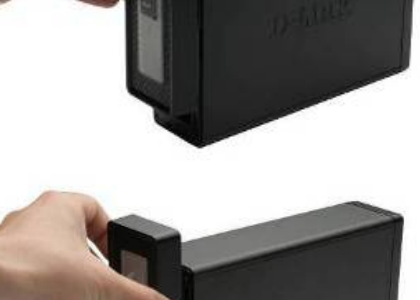

4. Attach the faceplate to the front of the device.

5. Connect an Ethernet cable into the available Ethernet port. This cable should connect the DNS-313 to your local network or directly to a computer for configuration.

Note: Should you need to install a new Hard Disk into the DNS-313, you will be required to insert the Ethernet cable between your DNS-313 and router and run the original DCC installation wizard included in the CD **Please do not connect the USB** cable during this step.

6. Finally, connect the power adapter to the power receptacle.

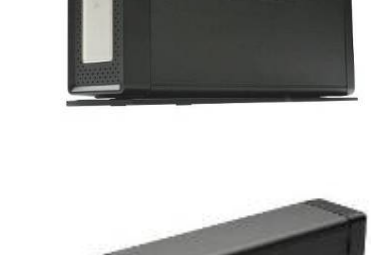

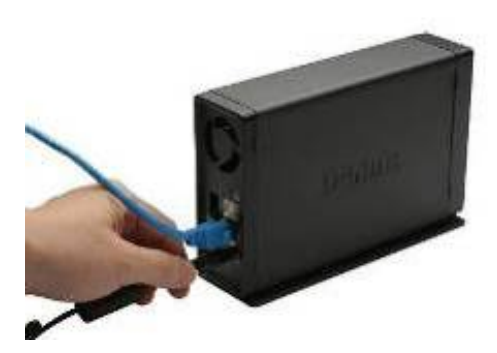

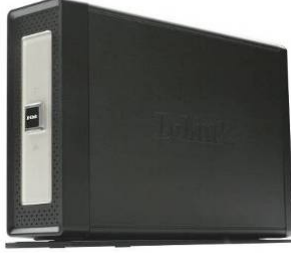

# Configuration

## **Getting Started**

Note: Please insert an Ethernet cable from your router to the DNS-313 and run the installation wizard included in the CD whenever you install a new Hard Drive to the DNS-313. When first powered on, during the initial boot sequence, the DNS-313 will wait to be assigned an IP address via DHCP. If it does not receive a DHCP assigned IP address, by default it will have a self-assigned IP address of 192.168.0.32.

| D-Link                  |
|-------------------------|
|                         |
| User Name:              |
| Password:               |
| Configuration Downloads |
| STORAGE                 |

## Logging in the Web GUI

The Web UI allows you to configure the DNS-313 with more advanced functions. You may access the Web UI by many ways:

- 1. Connect from installation Wizard.
- 2. Connect from the Easy Search Utility.
- 3. Open the web browser and type the IP address.

Once you connect to the Web UI, the Login screen will appear:

Type admin for the username and leave the password field blank.

Click 'Configuration'

Note: After logging in to the DNS-313 for the first time it is recommended to add a password to the admin account. (See p. 37 for details.)

After logging in, you will be redirected to the DNS-313 web UI:

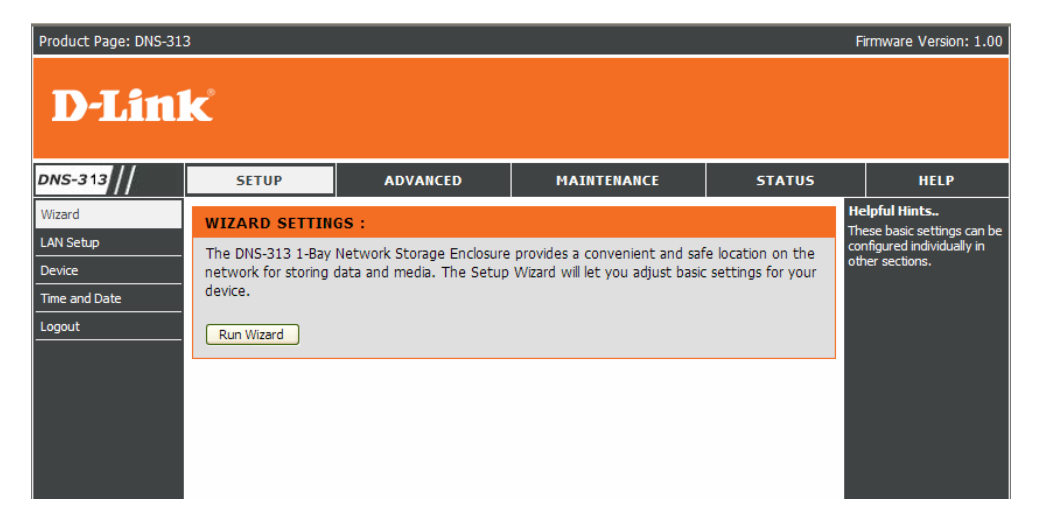

## Web UI

The DNS-313 web UI defaults to the Setup page. The main categories for configuration are located in the menu tabs at the top of the page. These categories include:

**Setup** - Contains the DNS-313 setup wizard, as well as the LAN configuration settings, Device settings and Time and Date settings.

**Advanced** - Allows the DNS-313 administrator to configure users, groups of users and Network Access settings. The UPnP AV server, iTunes server, FTP server and DHCP server settings are all contained here as well.

**Maintenance** - Contains configuration options for the Admin account, the system settings, the Dynamic DNS settings and e-mail alerts. Power management options and Firmware upgrade are also available from the Maintenance page.

Status - Contains a summary of DNS-313 connectivity information.

Help - Contains the DNS-313 help files.

**Logout** - Clicking this button will log the admin out and end the DNS-313 configuration session.

These pages and their configuration options will be discussed in detail in the following pages of this manual.

# Setup

### Wizard

The DNS-313 has a setup Wizard that allows you to quickly configure some of the basic device settings.

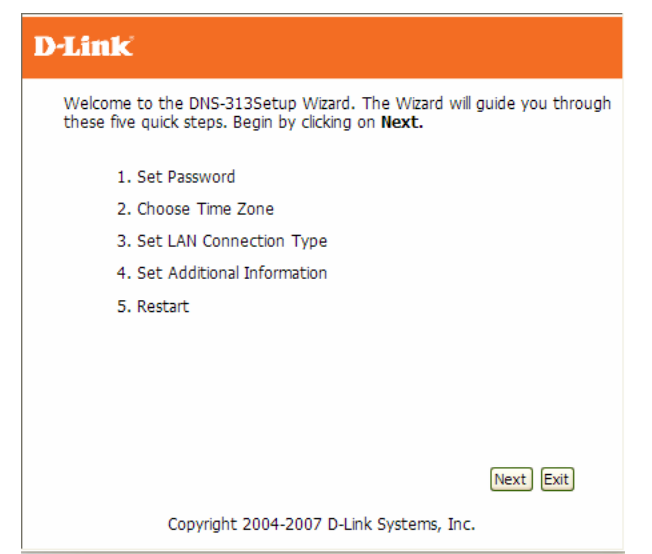

When running the DNS-313 setup wizard, the welcome screen details the five steps of the wizard. Click 'Next' to continue.

| D-Link                                                                                                    |
|----------------------------------------------------------------------------------------------------|
| SET PASSWORD:                                                                                                  |
| You may change the <b>admin</b> account password by entering in a new password. Click <b>Next</b> to continue. |
| New Password                                                                                                   |
| Confirm Password                                                                                               |
|                                                                                                    |
|                                                                                                    |
|                                                                                                    |
| Back Next Exit                                                                                                 |
|                                                                                                    |

It is recommended you set an admin password here. Enter the new password and re-enter it for confirmation. Click 'Next' to continue.

| D-Link                                                                                |   |
|---------------------------------------------------------------------------------------|---|
| CHOOSE TIME ZONE:                                                                     |   |
| Select the appropriate time zone for your location and click <b>Next</b> to continue. |   |
|                                                                                       |   |
| Time Zone (GMT+08:00) Beijing, Chongqing, Hong Kong, Taipei                           | Y |
|                                                                                       |   |
|                                                                                       |   |
|                                                                                       |   |
|                                                                                       |   |
| Back Next Exit                                                                        |   |

Set the appropriate Time Zone and click 'Next' to continue.

| D-Link                                                                                                    |
|----------------------------------------------------------------------------------------------------|
| SELECT LAN CONNECTION TYPE:                                                                                             |
| Select your connection type and fill out the IP information if necessary. Click $\ensuremath{\text{Next}}$ to continue. |
| O DHCP Client                                                                                                    |
| Static IP                                                                                                    |
| IP Address 192.168.0.32                                                                                                 |
| Subnet Mask 255.0.0.0                                                                                                   |
| Gateway IP<br>Address 192.168.0.1                                                                                       |
| DNS1 172.19.10.99                                                                                                    |
| DNS2 172.19.10.100                                                                                                    |
| Back Next Exit                                                                                                    |

Edit or change the DNS-313 LAN information, or to keep the current settings, click 'Next' to continue.

| Set Additional Inf                             | ormation:                                 |                                         |                                                |
|------------------------------------------------|-------------------------------------------|-----------------------------------------|------------------------------------------------|
| Enter your Workgroup,<br>Otherwise you may acc | Name, and Descrip<br>ept the default valu | ion for the DI<br>es and click <b>N</b> | NS-313 if necessary<br><b>ext</b> to continue. |
| Workgroup<br>Name                              | workgroup<br>DNS-313                      |                                         |                                                |
| Description                                    | DNS-313                                   |                                         |                                                |
|                                                |                                           | _                                       |                                                |

Enter a workgroup, name, and description for the DNS-313, or leave the default values and click 'Next' to continue.

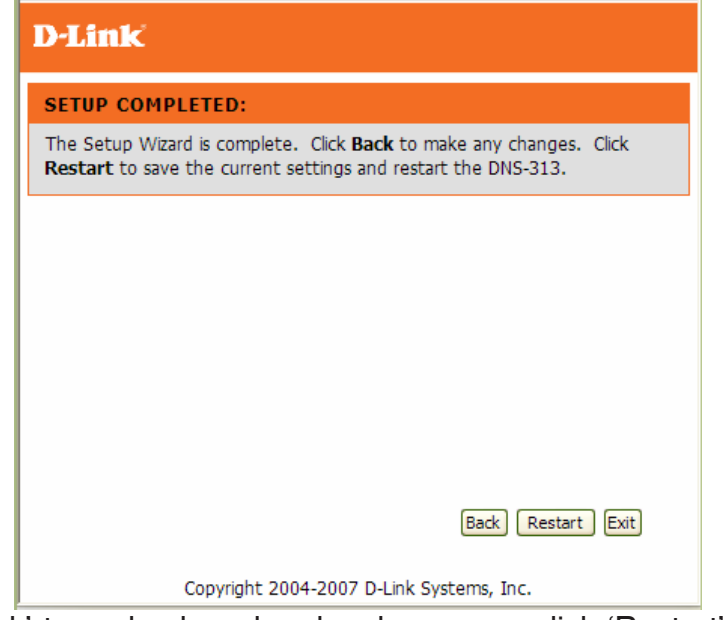

When the wizard completes, click 'Back' to go back and make changes or click 'Restart' to restart the DNS-313 and save the configuration.

Loading....

While the DNS-313 is restarting, a Loading message will appear.

| User Name:              |
|-------------------------|
| User Name:              |
|                         |
| Password:               |
| Configuration Downloads |
| STORAGE                 |

When the login prompt appears, login using the new administrator password.

### **LAN Setup**

The Local Area Network settings for the DNS-313 are configured on the LAN page.

| Product Page: DNS-31 | 3                      |                             |                          | F      | irmware Version: 1.00                       |
|----------------------|------------------------|-----------------------------|--------------------------|--------|---------------------------------------------|
| D-Lin                | k                      |                             |                          |        |                                             |
| DNS-313              | SETUP                  | ADVANCED                    | MAINTENANCE              | STATUS | HELP                                        |
| Wizard               | LAN SETTINGS :         |                             |                          |        | Helpful Hints<br>A Static IP is             |
| LAN Setup            | Select your connection | type and fill out the IP in | nformation if necessary. |        | recommended if you will<br>be using the FTP |
| Time and Date        | Save Settings          | Don't Save Settings         |                          |        | server.                                     |
| Logout               | LAN SETTINGS :         |                             |                          |        |                                             |
|                      | OHCP Client            |                             |                          |        |                                             |
|                      | Static IP              |                             |                          |        |                                             |
|                      | IP Address :           | 192.168.1.4                 |                          |        |                                             |
|                      | Subnet Mask :          | 255.255.255.0               |                          |        |                                             |
|                      | Gateway IP Addre       | 192.168.1.1                 |                          |        |                                             |
|                      | DNS1 :                 | 192.168.1.1                 |                          |        |                                             |
|                      | DNS2 :                 | 0.0.0.0                     |                          |        |                                             |
|                      |                        |                             |                          |        |                                             |

#### **DHCP Client**

Selecting DHCP Client will cause the DNS-313 to obtain an IP address from the local DHCP server.

#### **Static IP**

Selecting Static IP requires the user to assign the IP information for the DNS-313 manually.

### **Device Settings**

The device settings page allows you to assign a workgroup, name and description to the DNS-313.

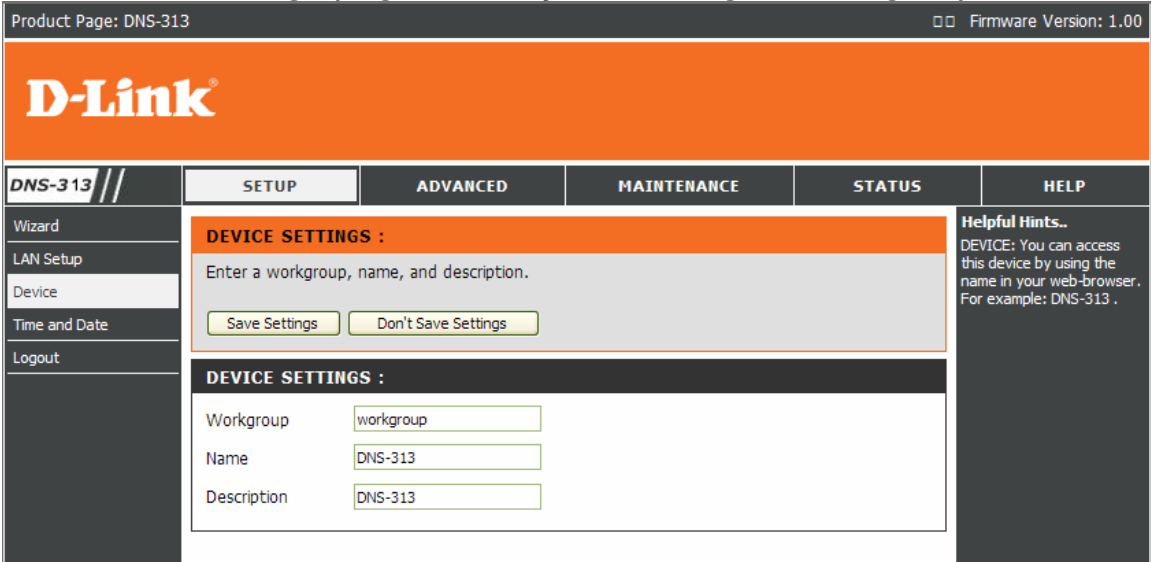

#### Workgroup

Assigns a workgroup name to the DNS-313.

#### Name

Assigns a name to the DNS-313. The name can be used to access the device from a web browser instead of the IP address, for example, http://DNS-313.

#### Description

Assigns a unique device description to the DNS-313.

### **Time and Date**

The DNS-313's Time and Date menu contains several different options for setting the device's internal clock. It is important that the accurate time is set so that scheduled backups and downloads will be accurate.

| Product Page: DNS-313                                    |                                                                                                    |                                                                                                    |                                                                   | F                     | irmware Version: 1.00                                                                                                    |
|----------------------------------------------------------|----------------------------------------------------------------------------------------------------|----------------------------------------------------------------------------------------------------|-------------------------------------------------------------------|-----------------------|----------------------------------------------------------------------------------------------------|
| D-Linl                                                   | K                                                                                                    |                                                                                                    |                                                                   |                       |                                                                                                    |
| DNS-313 //                                               | SETUP                                                                                                    | ADVANCED                                                                                                    | MAINTENANCE                                                       | STATUS                | HELP                                                                                                    |
| Wizard<br>LAN Setup<br>Device<br>Time and Date<br>Logout | SYSTEM TIME SE<br>Set the system time<br>Time: 20:16:40<br>TIME ZONE SETT<br>Time<br>Zone (GMT+08:00)<br>FROM MY COMPU<br>Set time from my co | TTTINGS :<br>by synching with NTP, syn<br>Date: 09/03/07<br>INGS :<br>Beijing, Chongqing, Hong Kong<br>JTER :<br>mputer. | ching with your computer, or r<br>p, Taipei <u>Set T</u><br>Set T | manually entering it. | Helpful Hints<br>Using the NTP option<br>will guarantee the time<br>to be accurate<br>provided that the DNS-<br>313 is connected to the<br>Internet and your DNS<br>values (in SETUP ><br>LAN) are valid. |
|                                                          | NTP SERVER :<br>NTP Server<br>SET THE DATE A<br>Month 09 VDay 0<br>Hour 20 Minute                                                             | < Select<br>ND TIME MANUALLY :<br>13 Year 2007 V<br>16 Second 19 V                                                       | NTP Server 💌 Set T                                                | īme                   |                                                                                                    |

#### **Time Zone Settings**

This option allows you to set appropriate Time Zone.

Click 'Set Time' to sync with the local computer.

#### From My Computer

This option will synchronize the DNS-313 clock with the computer being used to configure it.

Click 'Set Time' to sync with the local computer.

#### **NTP Server**

Network Time Protocol (NTP) synchronizes the DNS-313 with an Internet time server.

Enter the IP Address or domain name of the time server you want to sync the DNS-313 with and click 'Set Time'.

#### Set Date and Time Manually

This option allows you to set the time and date manually.

Enter the appropriate time and date and click 'Set Time'.

## Advanced

### **Users/Groups**

The DNS-313 supports up to 64 unique users and 10 unique groups. The users can be specified by groups, or created individually for ease of management, and to aid in organization when setting up access rules and quotas. The users are created to allow access to specific folders on the DNS-313, via FTP or the local network.

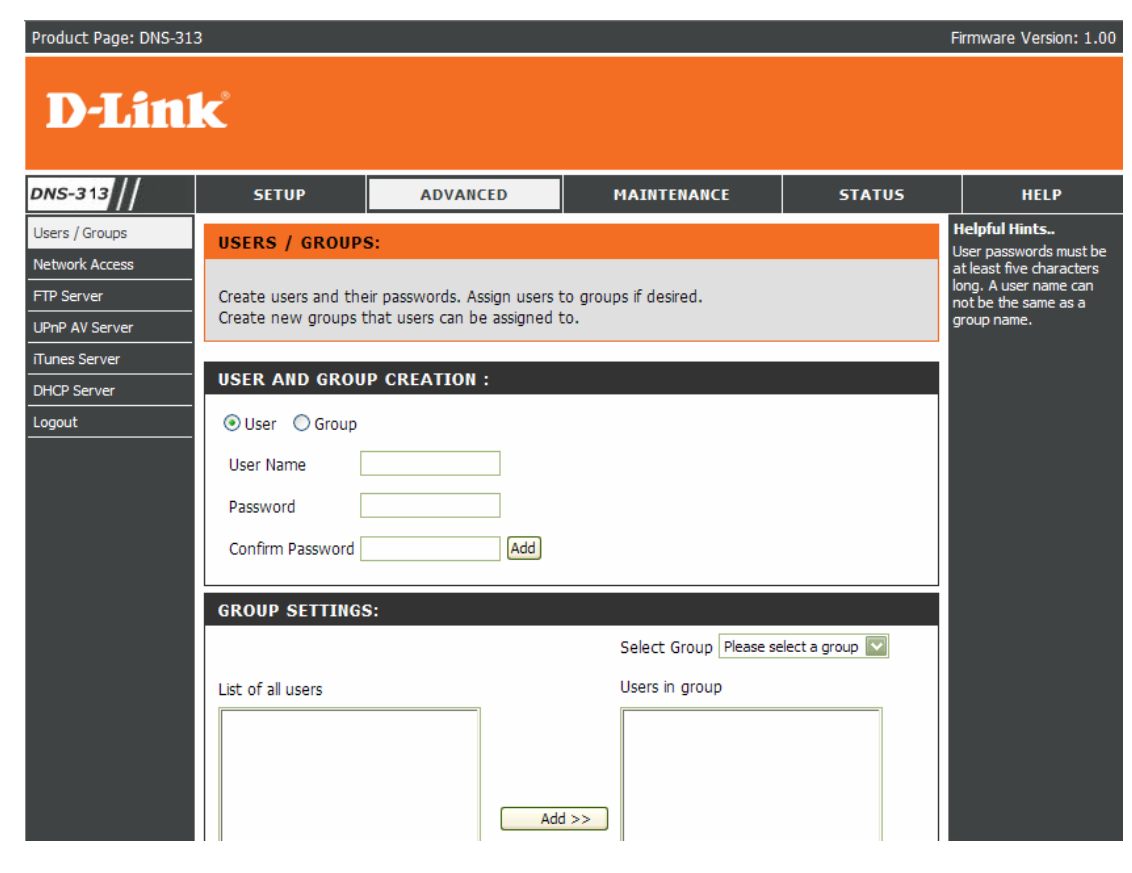

#### **User and Group Creation**

This section contains required attributes for a new user, including user name and password or create a new Group by assigning a unique group name.

#### **User Name**

Set a unique name for the user.

Password Set a unique password for the user.

**Confirm Password** Confirm the assigned password for the user.

**Group settings** Select a previously created Group for the user to join.

**User List** Users and their groups are displayed in this list.

#### Groups List

All created groups are displayed here.

### **Network Access**

The Network Access settings allow you to assign users and groups to specific folders or volumes. By default, all users are allowed Read/Write access to all volumes. Before specific user or group rules can be created, the default rules must be deleted.

| Product Page: DNS-313                                                             | 3                                                                   |                                                                      |                                                       | 1                                     | Firmware Version: 1.00                                                                                                    |
|-----------------------------------------------------------------------------------|---------------------------------------------------------------------|----------------------------------------------------------------------|-------------------------------------------------------|---------------------------------------|----------------------------------------------------------------------------------------------------|
| <b>D-Lin</b>                                                                      | k                                                                   |                                                                      |                                                       |                                       |                                                                                                    |
| DNS-313                                                                           | SETUP                                                               | ADVANCED                                                             | MAINTENANCE                                           | STATUS                                | HELP                                                                                                    |
| Users / Groups<br>Network Access<br>FTP Server<br>UPnP AV Server<br>Trunes Server | NETWORK ACCES<br>Assign permissions for<br>Save Settings            | SS SETTINGS :<br>or users and groups on the l<br>Don't Save Settings | ocal network.                                         | H<br>Br<br>or<br>ru<br>bo<br>sr<br>cr | elpful Hints<br>y default, each hard drive<br>volume will have an<br>pen-access rule. These<br>les must be deleted<br>efore user or group<br>pecific rules can be<br>eated. |
| DHCP Server                                                                       | NETWORK ACCES                                                       | SS SETTINGS :                                                        |                                                       | _                                     |                                                                                                    |
|                                                                                   | Category 💿 U;<br>User Pleas<br>Folder<br>Permission Read<br>Comment | ser O Group<br>e select a user 🔽 🗌 All acc<br>Only                   | ounts<br>Browse                                       |                                       |                                                                                                    |
|                                                                                   | NETWORK ACCES                                                       | SS LIST :                                                            |                                                       |                                       |                                                                                                    |
|                                                                                   | Share Path<br>Volume_1 Volu                                         | Read/Write                                                           | e : Read Only : Modify S<br>User/Group Comment<br>ALL | Setting Û: Delete<br>R/W<br>☑ ☑①      |                                                                                                    |

#### **Network Access Settings**

Assign permissions for users and groups on the local network here.

#### Category

Determines whether the access rule will apply to a group or individual user.

#### Group / User

Select the group or user the access rule will apply to.

#### Folder

Browse to and select the folder or directory you are controlling access to.

#### Permission

Set the user or group permission to Read Only or Read/Write.

#### Comment

Enter a comment for reference or description of the rule.

Network Access List Lists all defined access rules.

### **FTP Server**

The DNS-313 is equipped with a built in FTP Server. The server is easy to configure and allows users access to important data whether they are on the local network or at a remote location. The FTP server can be configured to allow user access to specific directories, and will allow up to 10 users to access the DNS-313 at a time.

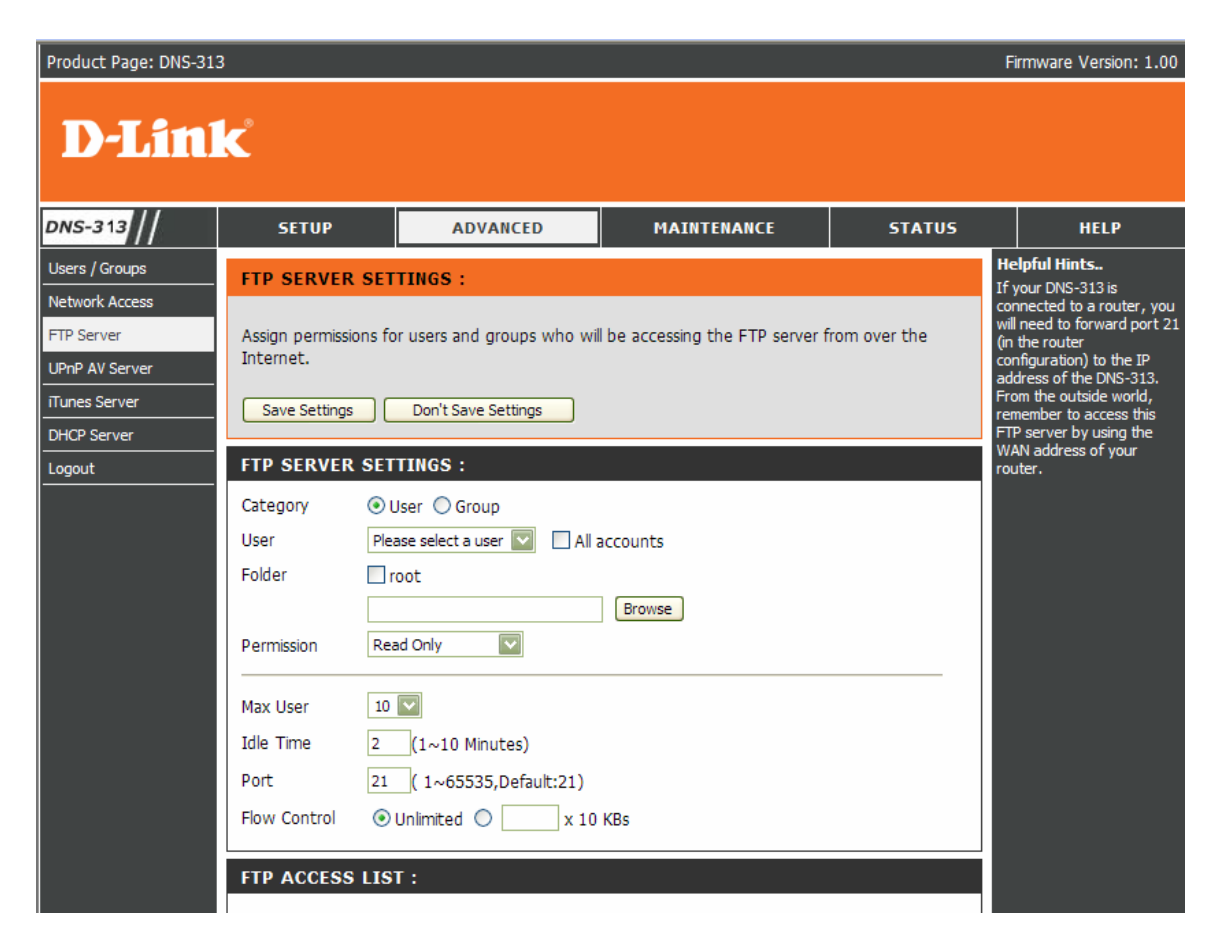

#### **FTP Server Settings**

This section contains the configuration settings for the DNS-313 FTP Server. Click 'Save Settings' to save the settings.

#### **FTP Server Status**

The current settings and status of the DNS-313 FTP Server are displayed here.

| FTP SERVER ST | ATUS :           |  |
|---------------|------------------|--|
|               |                  |  |
| Status        | Stopped          |  |
| Port          | 21               |  |
| Max User      | 10               |  |
| Flow Control  | Unlimited        |  |
| Idle Time     | 2 Minutes        |  |
|               |                  |  |
|               | Start FTP Server |  |

### **FTP Server Settings**

#### Category

Determines whether the FTP server rule will apply to a group or individual user.

| FTP SERVER   | SETTINGS :                                         |
|--------------|----------------------------------------------------|
| Category     | ⊙ User ○ Group                                     |
| User         | Please select a user 💟 🗌 All accounts              |
| Folder       | 🗌 root                                             |
|              | Browse                                             |
| Permission   | Read Only                                          |
| Max User     | 10 🔽                                               |
| Idle Time    | 2 (1~10 Minutes)                                   |
| Port         | 21 ( 1~65535,Default:21)                           |
| Flow Control | ⊙ Unlimited ○ x 10 KBs                             |
| FTP ACCESS   | LIST :                                             |
|              |                                                    |
|              | 🗹:Read/Write 🔲:Read Only 📑:Modify Setting 间:Delete |
| Path         | User/Group R/W                                     |

#### User /Group

Select the user or group the FTP server rule will apply to.

#### Folder

Browse to and select the folder or directory you are granting FTP access to. Select root to grant access to all volumes.

#### Permission

Set the user or group permission to Read Only or Read/Write.

#### **Max User**

Sets the maximum amount of users that can connect to the FTP server.

#### **Idle Time**

Sets the amount of time a user can remain idle before being disconnected.

#### Port

Sets the FTP port. Default is 21.

#### Flow Control

Allows you to limit the amount of bandwidth available for each user.

#### **FTP Access List**

Lists all defined FTP Rules.

If you are behind a router, you will need to forward the FTP port from the router to the DNS-313. Additional filtering and firewall settings may need to be modified on your router to allow FTP access to the DNS-313 from the Internet. Once the port has been forwarded on the router, users from the Internet can access the FTP server through the WAN IP address of the router.

If you are using a D-Link router, such as the WBR-2310 used in the example below, your port forwarding rule should be similar to the following:

| Product Page: wBR-231                                                                                           | .0                                  |                                                                                                    |                                                                                                    |                       |                               |                            | Hardware Version: A                          | 1 Firmware Version: 1.01                                                                                                    |
|----------------------------------------------------------------------------------------------------|-------------------------------------|----------------------------------------------------------------------------------------------------|----------------------------------------------------------------------------------------------------|-----------------------|-------------------------------|----------------------------|----------------------------------------------|----------------------------------------------------------------------------------------------------|
| D-Lin                                                                                                    | k                                   |                                                                                                    |                                                                                                    |                       |                               |                            |                                              | $\prec$                                                                                                    |
| WBR-2310 //                                                                                                    |                                     | SETUP                                                                                                    | ADVANCED                                                                                                    |                       | TOOLS                         |                            | STATUS                                       | SUPPORT                                                                                                    |
| VIRTUAL SERVER<br>PORT FORWARDING<br>APPLICATION RULES<br>NETWORK FILTER<br>WEBSITE FILTER<br>FIREWALL SETTINGS | VIR<br>The<br>to ar<br>onlin<br>Sav | TUAL SERVER       Virtual Server opt       internal LAN IP /       e services such as       /e Settings       Oproversity       VIRTUAL SEF | RULES :<br>ion allows you to define a<br>ddress and Private LAN p<br>FTP or Web Servers.<br>it Save Settings<br>RVER RULES | single (<br>ort if re | public port<br>aquired. Th    | on your ro<br>is feature i | uter for redirection<br>s useful for hosting | Helpful Hints<br>• Check the Application<br>Name drop down menu for<br>a list of pre-defined<br>applications that you select<br>one of the pre-defined<br>applications, click the arrow<br>button next to the drop<br>down menu to fill out the<br>ensement b Fild |
| ADVANCED WIRELESS                                                                                               |                                     |                                                                                                    |                                                                                                    |                       | Port                          | Traffic<br>Type            | Schedule                                     | You can select your     computer from the list of                                                                                                    |
|                                                                                                    |                                     | Name<br>DNS-323_FTP<br>IP Address<br>192.168.0.32                                                                                           | Application Name                                                                                                    | ~                     | Public<br>21<br>Private<br>21 | TCP 💌                      | Always                                       | DHCP clients in the<br><b>Computer Name</b> drop<br>down menu, or enter the IP<br>address manually of the<br>computer you would like to<br>open the specified port to.                                                                                             |
|                                                                                                    |                                     | Name<br>IP Address                                                                                                    | Application Name       <                                                                                                   | ~                     | Public<br>Private             | TCP 💌                      | Always                                       | • In order to apply a<br>schedule to a Virtual Server<br>Rule, you must first define<br>a schedule on the<br><b>Tools&gt;Schedules</b> page.                                                                                                    |

#### Name

Name the DNS-313 FTP server rule.

#### **IP Address**

Enter the IP address of the DNS-313.

#### **Public Port**

Enter the public FTP port. By default, the port is 21.

#### Private Port

Enter the private FTP port. By default, the port is 21.

#### **Traffic Type**

Set the traffic type to TCP.

If you use an FTP port other than 21, then users accessing the FTP server using an FTP client will have to specify the non-standard port, and users who are using a browser will have to specify the port in the URL (e.g. ftp://ftp.dns313.com:3000).

### **UPnP AV Server**

The DNS-313 features a UPnP AV Server. This server provides the ability to stream photos, music and videos to UPnP AV compatible network media players. If the server is enabled, the DNS-313 will be automatically detected by UPnP AV compatible media players on your local network.

| Product Page: DNS-313           | 3                     |                                                     |             |        | Firmware Version: 1.00                  |
|---------------------------------|-----------------------|-----------------------------------------------------|-------------|--------|-----------------------------------------|
| <b>D-Lin</b> i                  | k                     |                                                     |             |        |                                         |
| DNS-313                         | SETUP                 | ADVANCED                                            | MAINTENANCE | STATUS | HELP                                    |
| Users / Groups                  | UPnP AV SERVER        | SETTINGS :                                          | ·           |        | Helpful Hints<br>After adding new media |
| FTP Server                      | Set a path to your me | content to the DNS-313,<br>dick the refresh button. |             |        |                                         |
| UPnP AV Server<br>iTunes Server | Save Settings         |                                                     |             |        |                                         |
| DHCP Server                     | UPnP AV SERVER        | SETTINGS :                                          |             |        |                                         |
| Logout                          | UPnP AV Server        | 💿 Enable 🔘 Disa                                     | ble         |        |                                         |
|                                 | Folder                | root                                                |             |        |                                         |
|                                 |                       | DNS-313_SHARE                                       | Browse      |        |                                         |
|                                 | Auto Refresh          | none 💌                                              |             |        |                                         |

#### **UPnP AV Server**

Select Enable or Disable to enable or disable the DNS-313 UPnP AV server.

#### Folder

Specifies the folder or directory that will be shared by the UPnP AV server. Select root to share the entire volume, or click 'Browse' to select a specific folder

#### Auto Refresh

Sets the duration of time to refresh the media files list of the UPnP AV Server.

#### Refresh

Click 'Refresh' after adding new files to be used by UPnP AV compatible devices.

### **iTunes Server**

The DNS-313 features an iTunes Server. This server provides the ability to share music and videos to computers on the local network running iTunes. If the server is enabled, the DNS-313 will be automatically detected in the iTunes program and the music and videos contained in the specified directory will be available to stream over the network.

| Product Page: DNS-313           | 3                      |                                                       |             |        | Firmware Version: 1.00                     |
|---------------------------------|------------------------|-------------------------------------------------------|-------------|--------|--------------------------------------------|
| <b>D-Lin</b> l                  | k                      |                                                       |             |        |                                            |
| DNS-313                         | SETUP                  | ADVANCED                                              | MAINTENANCE | STATUS | HELP                                       |
| Users / Groups                  | iTunes SERVER SI       | ETTINGS :                                             |             |        | Helpful Hints<br>iTunes will automatically |
| FTP Server                      | Configure iTunes serve | network. It will be listed on<br>the left side of the |             |        |                                            |
| UPnP AV Server<br>iTunes Server | Save Settings          | Don't Save Settings                                   | efresh      |        | program, below cibrary.                    |
| DHCP Server                     | iTunes SERVER SI       | ETTINGS :                                             |             |        |                                            |
| Logout                          | iTunes Server          | 💿 Enable 🔘 Dis                                        | able        |        |                                            |
|                                 | Folder                 | root                                                  |             |        |                                            |
|                                 | Password               | DNS-313_SHAR                                          | Browse      |        |                                            |

#### **iTunes Server**

Select Enable or Disable to enable or disable the DNS-313 iTunes server.

#### Folder

Specifies the folder or directory that will be shared by the iTunes server. Select root to share the entire volume, or click

'Browse' to select a specific folder.

#### **Password**

Sets password for the iTunes server.

#### Refresh

Click 'Refresh' after adding new files to be used with iTunes.

After enabling the iTunes server on the DNS-313, launch iTunes. When iTunes detects the DNS-313, select it and you will be prompted to enter the iTunes server password.

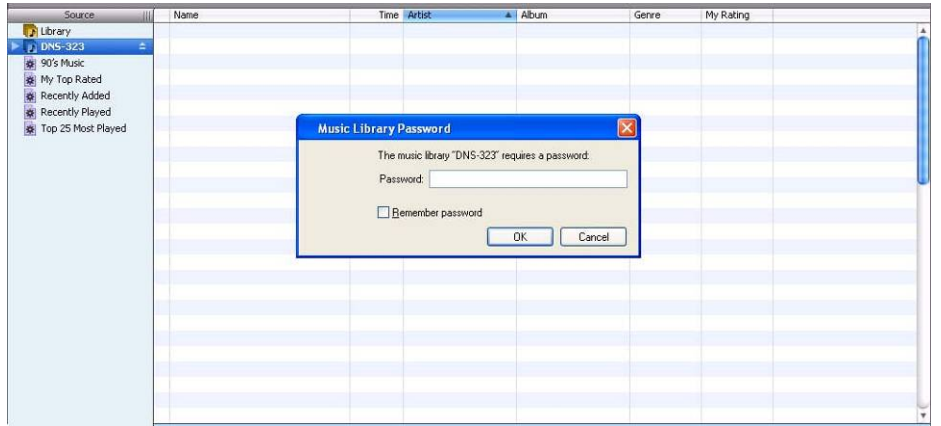

Select the DNS-313. When prompted, enter in the iTunes server password. Click OK.

| Source             | Name                           |   | Time | Artist    |   | Album               | Genre | e My Rating |   |
|--------------------|--------------------------------|---|------|-----------|---|---------------------|-------|-------------|---|
| Dibrary            | 🛃 Intro                        | 0 | 0:24 | Aerosmith | 0 | Get A Grip 🗧        | Rock  |             | 4 |
| DN5-323 =          | 🗹 Eat The Rich                 | 0 | 4:10 | Aerosmith | 0 | Get A Grip 🧲        | Rock  |             | 1 |
| gel 90's Music     | 🕑 Get A Grip                   | 0 | 3:58 | Aerosmith | 0 | Get A Grip 🗧        | Rock  |             |   |
| Wy Top Rated       | S Fever                        | 0 | 4:15 | Aerosmith | 0 | Get A Grip 🗧        | Rock  |             |   |
| Recently Added     | S Livin' On The Edge           | 0 | 6:07 | Aerosmith | 0 | Get A Grip 🧲        | Rock  |             |   |
| A Recently Played  | 🕑 Flesh                        | 0 | 5:56 | Aerosmith | 0 | Get A Grip 🗧        | Rock  |             |   |
| Top 25 Most Played | 🕑 Walk On Down                 | 0 | 3:39 | Aerosmith | 0 | Get A Grip 🧲        | Rock  |             |   |
| Top 23 Host Hayed  | Shut Up And Dance              | 0 | 4:55 | Aerosmith | 0 | Get A Grip 🗧        | Rock  |             |   |
|                    | Cryin'                         | 0 | 5:08 | Aerosmith | 0 | Get A Grip 🧲        | Rock  |             |   |
|                    | 🥑 Gotta Love It                | 0 | 5:58 | Aerosmith | 0 | Get A Grip C        | Rock  |             |   |
|                    | d Crazy                        | 0 | 5:16 | Aerosmith | 0 | Get A Grip 🧲        | Rock  |             |   |
|                    | 🕑 Line Up                      | 0 | 4:02 | Aerosmith | 0 | Get A Grip 🗧        | Rock  |             |   |
|                    | 🛃 Amazing                      | 0 | 5:56 | Aerosmith | 0 | Get A Grip 🧲        | Rock  |             |   |
|                    | 🗹 Boogie Man                   | 0 | 2:17 | Aerosmith | 0 | Get A Grip C        | Rock  |             |   |
|                    | S Politik                      | 0 | 5:18 | Coldplay  | 0 | A Rush Of Blood T C | Rock  |             |   |
|                    | In My Place                    | 0 | 3:48 | Coldplay  | 0 | A Rush Of Blood T C | Rock  |             |   |
|                    | Sod Put A Smile Upon Your Face | 0 | 4:57 | Coldplay  | 0 | A Rush Of Blood T C | Rock  |             |   |
|                    | M The Scientist                | 0 | 5:09 | Coldplay  | 0 | A Rush Of Blood T C | Rock  |             |   |
|                    | 🗹 Clocks                       | 0 | 5:07 | Coldplay  | 0 | A Rush Of Blood T C | Rock  |             |   |
|                    | 🕑 Daylight                     | 0 | 5:27 | Coldplay  | 0 | A Rush Of Blood T C | Rock  |             |   |
|                    | Sreen Eyes                     | 0 | 3:43 | Coldplay  | 0 | A Rush Of Blood T C | Rock  |             |   |
|                    | 🥶 Warning Sign                 | 0 | 5:31 | Coldplay  | 0 | A Rush Of Blood T C | Rock  |             |   |
|                    | A Whisper                      | 0 | 3:58 | Coldplay  | 0 | A Rush Of Blood T C | Rock  |             |   |
|                    | A Rush Of Blood To The Head    | 0 | 5:51 | Coldplay  | 0 | A Rush Of Blood T C | Rock  |             |   |
|                    | Manual Amsterdam               | 0 | 5:19 | Coldplay  | 0 | A Rush Of Blood T C | Rock  |             |   |
|                    | S Drive                        | 0 | 4:32 | R.E.M.    | 0 | Automatic For Th C  | Rock  |             | * |

Media stored on the DNS-313 will then be available for use in iTunes.

### **DHCP Server**

The DNS-313 can also be used as a DHCP Server. As a DHCP server, it can be used to serve IP addresses to devices on your local network, however, this feature should not be enabled if you already have a DHCP server, such as a router on your local network.

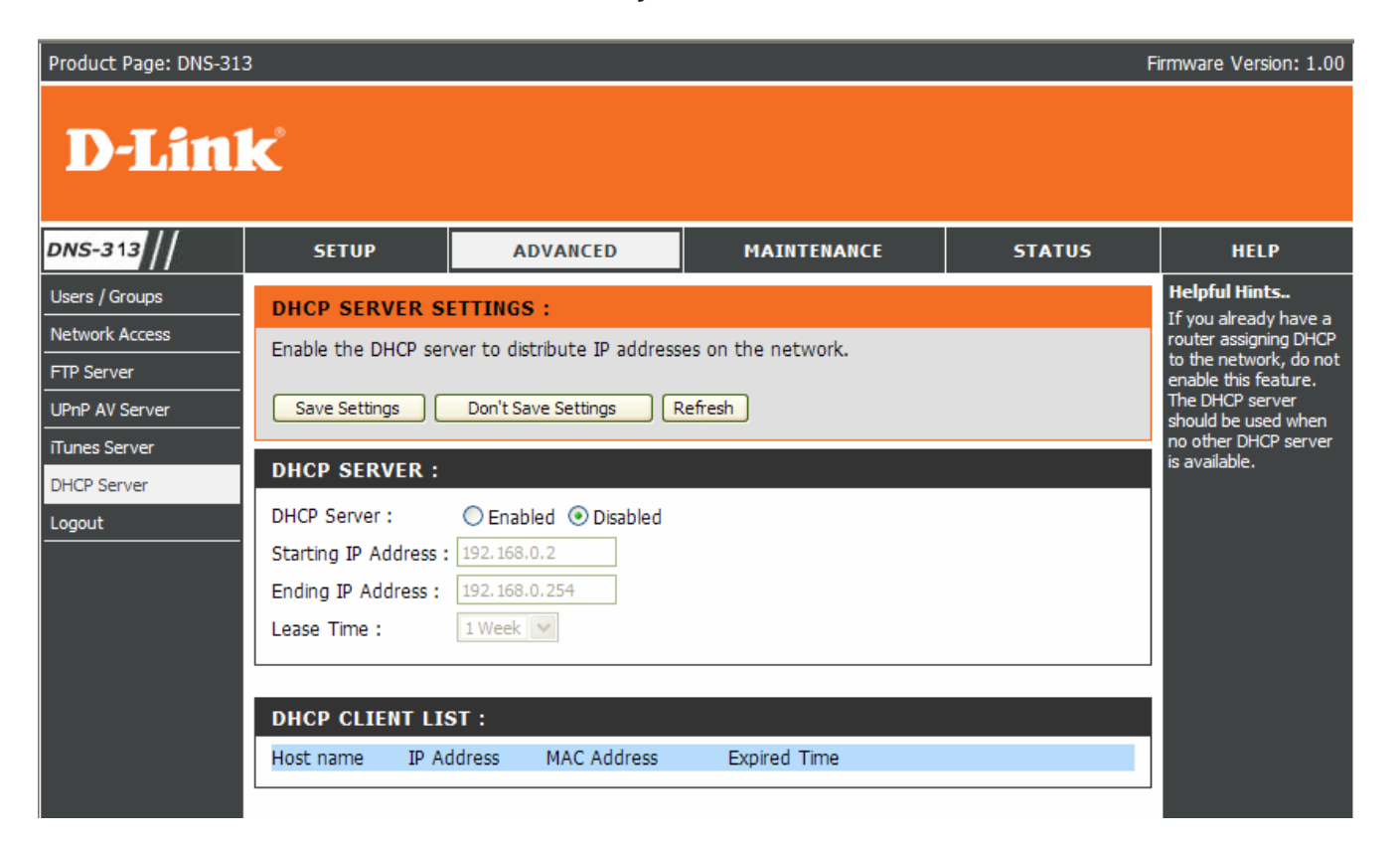

#### **DHCP Server**

Enables or Disables the DNS-313 DHCP Server.

#### **Starting IP Address**

Enter the starting IP address for the range of addresses assigned by the DHCP server.

#### Ending IP Address

Enter the ending IP address for the range of addresses assigned by the DHCP server.

#### Lease Time

Sets the duration of time that an IP address will remain assigned to a device.

## Maintenance

### **Admin Password**

The Admin Password menu allows you to set a password for the admin account. It is recommended to set an admin account password when first configuring the DNS-313.

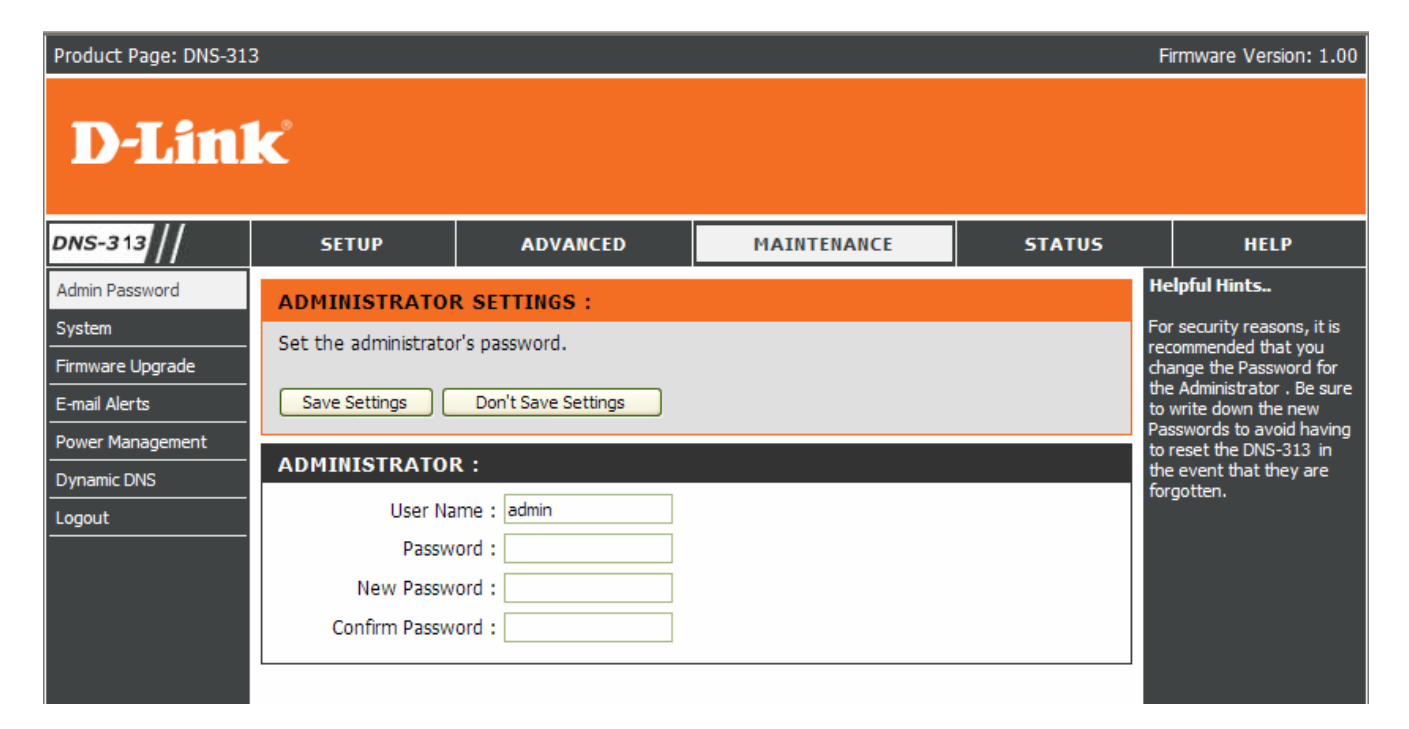

#### **User Name**

The administrator user name is admin, and this cannot be changed.

#### **Password**

Enter the current password.

#### **New Password**

Enter the new password.

#### **Confirm Password**

Enter the new password again for confirmation.

Click 'Save Settings' to save the new password.

### System

The DNS-313 System menu provides options for system restarts, saving and loading configuration settings, and setting idle times.

| Product Page: DNS-313                        |                                                       |                                    |                                 | F                    | irmware Version: 1.00                                                                              |
|----------------------------------------------|-------------------------------------------------------|------------------------------------|---------------------------------|----------------------|----------------------------------------------------------------------------------------------------|
| D-Linl                                       | ¢                                                     |                                    |                                 |                      |                                                                                                    |
| DNS-313                                      | SETUP                                                 | ADVANCED                           | MAINTENANCE                     | STATUS               | HELP                                                                                               |
| Admin Password<br>System<br>Firmware Upgrade | SYSTEM SETTING<br>Restart the system, i<br>idle time. | S:<br>restore to factory defaults, | save or load configuration sett | ings, and change the | Helpful Hints<br>If you restore to<br>factory defaults, all<br>current settings will be<br>erased. |
| E-mail Alerts Power Management Dynamic DNS   | RESTART :                                             |                                    | start                           |                      |                                                                                                    |
| Logout                                       |                                                       | Ke                                 |                                 |                      |                                                                                                    |
|                                              | Restore To Factory D                                  | efault Settings. Res               | itore                           |                      |                                                                                                    |
|                                              | SHUTDOWN :                                            |                                    |                                 |                      |                                                                                                    |
|                                              | System shutdown.                                      | Shut                               | down                            |                      |                                                                                                    |
|                                              | CONFIGURATION                                         | SETTINGS :                         |                                 |                      |                                                                                                    |

#### Restart

Click 'Restart' to reboot the DNS-313.

#### Defaults

Click 'Restore' to reset the DNS-313 to its factory default settings. This will erase all previous configuration changes.

#### Shutdown

Click 'Shutdown' to power off the DNS-313.

#### **Configuration Settings**

Click 'Save' to save the current DNS-313 configuration settings to a file on the local computer. If at a later time you need to reload this configuration after a system reset, browse to the file and click 'Load''.

#### **Idle Time**

Enter the time (in minutes) that the administrator will be allowed to remain idle while accessing the DNS-313 configuration settings or that users will be allowed to remain idle while accessing the download schedule settings.

Click 'Apply' to save the settings.

### **Firmware Upgrade**

The DNS-313 Firmware Upgrade menu makes it simple to check for new firmware releases and upload them to the device.

#### **D-Link** DNS-313 SETUP ADVANCED MAINTENANCE STATUS HELP Helpful Hints.. Admin Password **FIRMWARE UPGRADE :** Firmware updates are System released periodically to A new firmware upgrade may be available for your DNS-313. It is recommended to keep your DNS-Firmware Upgrade maintain and improve the functionality of 313 firmware up-to-date to maintain and improve the functionality and performance of your storage E-mail Alerts your DNS-313 and also device. to add features. If you Power Management run into a problem with Click here D-Link Support Page to check for the latest firmware version available. a specific feature of Dynamic DNS the DNS-313, check our support site by clicking Logout To upgrade the firmware on your DNS-313, please download and save the latest firmware version on the from the D-Link Support Page to your local hard drive. Locate the file on your local hard drive by link and see if an updated firmware is clicking the Browse button. Once you have found and opened the file using the browse button, available for your DNSclick the Apply button to start the firmware upgrade. Apply Cancel **CURRENT FIRMWARE INFO :** Current Firmware Version : 1.00 Firmware Date : 08/29/2007 File Path : Browse...

#### **Firmware Upgrade**

This section provides a link to check for new firmware on the D-Link support website. If a new firmware is available, download the file to your local computer.

#### **Current Firmware Info**

This section provides information about the current DNS-313 firmware.

When upgrading the firmware, click 'Browse' to select the new firmware file on your local computer.

Click 'Apply' to begin the firmware upgrade process.

### **E-Mail Alerts**

With the DNS-313 E-Mail Alerts, you can configure e-mails to be sent alerting you to certain operational conditions and drive status conditions. These alerts can prove helpful with the management and safeguarding of important data.

| Product Page: DNS-313                                                                                      | 3                                                                                                    |                                                                                                    |                                                                |        | Firmware Version: 1.00                                                                                                    |
|----------------------------------------------------------------------------------------------------|----------------------------------------------------------------------------------------------------|----------------------------------------------------------------------------------------------------|----------------------------------------------------------------|--------|----------------------------------------------------------------------------------------------------|
| D-Lini                                                                                                    | K                                                                                                    |                                                                                                    |                                                                |        |                                                                                                    |
| DNS-313                                                                                                    | SETUP                                                                                                    | ADVANCED                                                                                                    | MAINTENANCE                                                    | STATUS | HELP                                                                                                    |
| Admin Password<br>System<br>Firmware Upgrade<br>E-mail Alerts<br>Power Management<br>Dynamic DNS<br>Logout | E-MAIL ALERTS<br>E-mail yourself alerts<br>Save Settings<br>E-MAIL ALERT S<br>Login Meth<br>User Na<br>Passw<br>SMTP Ser<br>Sender E-r<br>Receiver E-r | for certain conditions or for<br>Don't Save Settings ETTINGS : nod :  Account  Anon me : ord : ord : nail : Test E-M | v drive space status updates.<br>Clear Saved Settings<br>ymous |        | Helpful Hints<br>The SMTP server is your<br>outgoing mail server. If you<br>aren't sure what this is,<br>contact the company that<br>provides e-mail services for<br>you. |
|                                                                                                    | ALERT TYPES :                                                                                                    |                                                                                                    |                                                                |        |                                                                                                    |
|                                                                                                    | Space Stat                                                                                                    | us Interval: 0 💽 (Hours<br>is Full<br>e Has Failed<br>istrator's Password Has Bee                                    | ) 0 (Minutes)<br>n Changed                                     |        |                                                                                                    |

#### **E-Mail Alert Settings**

This section contains the configuration settings for the outgoing e-mail account and the receiving e-mail account.

Once configured, use the 'Test E-Mail button' to send a test e-mail and confirm your settings are correct.

#### **Alert Types**

This section contains the alert options and their configuration settings.

### **E-Mail Alert Settings**

#### **Login Method**

Select either Account or Anonymous. Choosing Anonymous does not require a User Name or Password.

| E-MAIL ALERT SETTINGS :              |
|--------------------------------------|
| Login Method : 💿 Account 🔘 Anonymous |
| User Name :                          |
| Password :                           |
| SMTP Server :                        |
| Sender E-mail :                      |
| Receiver E-mail :                    |
| Test E-Mail                          |

#### **User Name**

Enter the appropriate user name for your e-mail account.

#### Password

Enter the appropriate password for your e-mail account.

#### **SMTP Server**

Enter the IP address or domain name of your outgoing mail server. If you are unsure of this value, contact your e-mail provider.

| E-MAIL ALERT SETTINGS :              |  |
|--------------------------------------|--|
| Login Method : 🔿 Account 💿 Anonymous |  |
| SMTP Server :                        |  |
| Sender E-mail :                      |  |
| Receiver E-mail :                    |  |
| Test E-Mail                          |  |

#### **Sender E-Mail**

Enter the "from" e-mail address (e.g. alerts@dns313.com). This field does not require a valid e-mail address. However, if your e-mail client is filtering spam, make sure you allow this address to be received.

#### **Receiver E-Mail**

Enter the e-mail address you want to send the alerts to. This address must correspond with the SMTP server configured above.

#### **Test E-Mail**

Click the 'Test E-Mail' button to send a test alert and confirm your settings are correct.

### **Alert Types**

| ALERT TYPES :                                                                                                    |  |
|----------------------------------------------------------------------------------------------------|--|
| Space Status Interval: 0 💟 (Hours) 0 💟 (Minutes)                                                                                                    |  |
| A Volume Is Full                                                                                                    |  |
| A Hard Drive Has Failed                                                                                                    |  |
| The Administrator's Password Has Been Changed                                                                                                    |  |
| Firmware Has Been Upgraded                                                                                                    |  |
| System Temperature Has Exceeded Fahrenheit 💟 140 °F<br>Enabling this feature will cause the DNS-313 to shut down after the selected<br>temperature is exceeded and an e-mail is sent. |  |

#### **Space Status**

Select an interval in hours and minutes to have a status of space remaining on the drives e-mailed.

#### Volume is Full

An alert will be sent when the hard drive is full.

#### Hard Drive Has Failed

An alert will be sent if a critical error occurs on the drive.

#### **Administrator Password Change**

An alert will be sent if the admin password is changed.

#### Firmware Upgraded

An alert will be sent if the firmware is upgraded.

#### System Temperature Exceeded

An alert will be sent if the DNS-313 device temperature exceeds the set threshold.

### **Power Management**

The DNS-313 Power Management feature allows you to configure the drives to shut down while power remains constant to the device. The drives will power up again when data is accessed.

| Product Page: DNS-313 Firm                                                                                 |                                                                                                    |                                                                                                    |                                 |                     |                                                                                                    |  |  |
|----------------------------------------------------------------------------------------------------|----------------------------------------------------------------------------------------------------|----------------------------------------------------------------------------------------------------|---------------------------------|---------------------|----------------------------------------------------------------------------------------------------|--|--|
| <b>D-Lin</b>                                                                                               | k                                                                                                    |                                                                                                    |                                 |                     |                                                                                                    |  |  |
| DNS-313 //                                                                                                 | SETUP                                                                                                    | ADVANCED                                                                                                    | MAINTENANCE                     | STATUS              | HELP                                                                                                    |  |  |
| Admin Password<br>System<br>Firmware Upgrade<br>E-mail Alerts<br>Power Management<br>Dynamic DNS<br>Logout | POWER MANAGE<br>Enabling this feature<br>They will wake-up w<br>Save Settings<br>POWER MANAGE<br>Power Management<br>Turn Off Hard Drive | MENT SETTINGS :<br>will cause the hard drive to<br>hen new activity is detecte<br>Don't Save Settings<br>MENT SETTINGS :<br>: <ul> <li>Enable</li> <li>Disable</li> </ul> | hibernate after the specified f | time of inactivity. | Helpful Hints<br>Save on electricity<br>costs and extend the<br>life of your hard drive<br>by using power<br>management. |  |  |
|                                                                                                    |                                                                                                    |                                                                                                    |                                 |                     |                                                                                                    |  |  |

#### **Power Management**

Enable or Disable Power Management on the DNS-313.

#### Turn off Hard Drive

Set the amount of time before idle drive will shut down.

Click 'Save Settings' to save the settings.

### **Dynamic DNS (DDNS)**

The DDNS feature allows you to host a server (Web, FTP, Game Server, etc...) using a domain name that you have purchased (www.whateveryournameis.com) with your dynamically assigned IP address. Most broadband Internet Service Providers assign dynamic (changing) IP addresses. Using a DDNS service provider, your friends can enter in your domain name to connect to your server no matter what your IP address is.

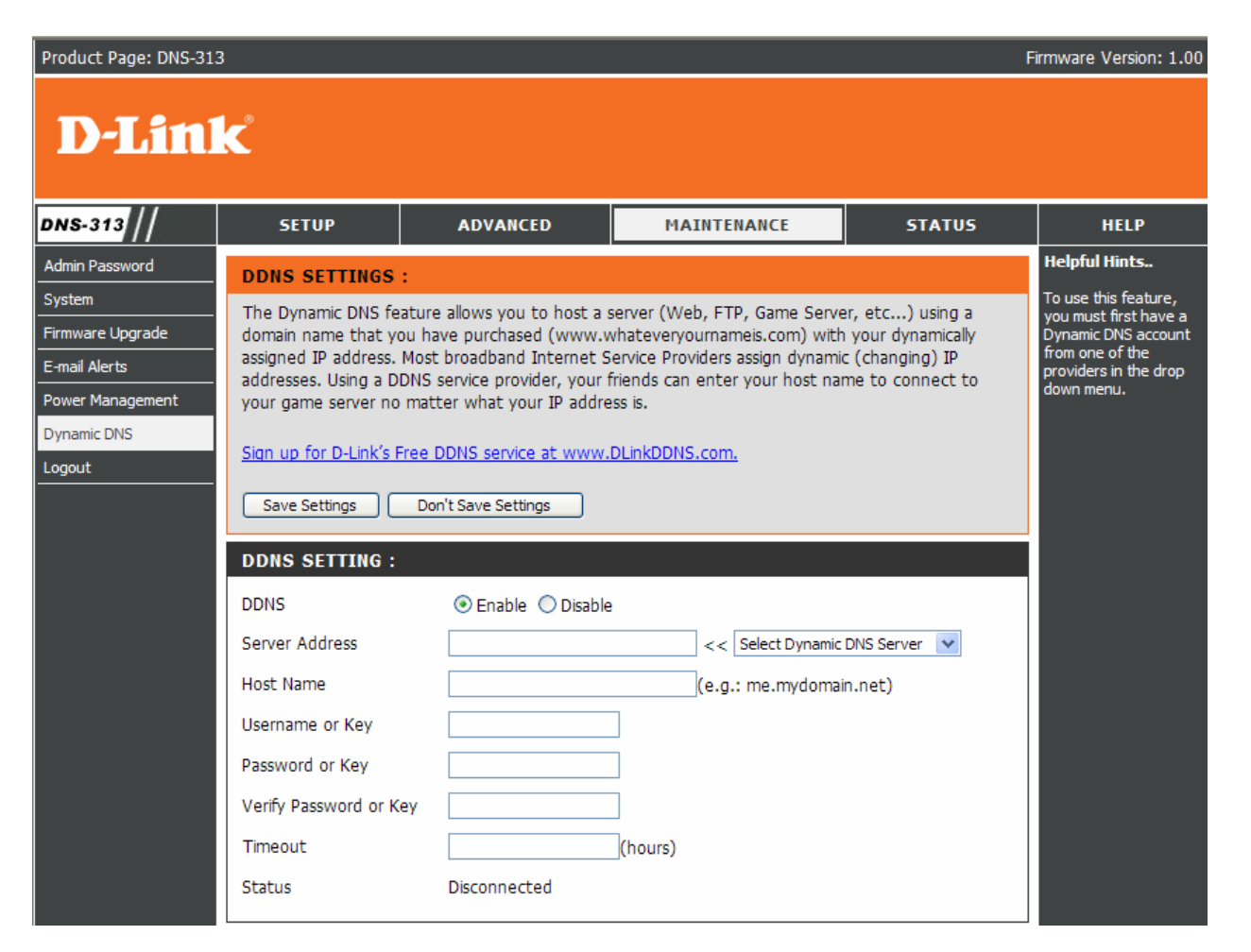

#### Enable DDNS

Click to enable the DDNS function.

#### Server Address

Choose your DDNS provider from the drop down menu..

#### Host name

Enter the Host Name that you registered with your DDNS service provider.

#### Username or Key Enter the Username for your DDNS account.

#### Password or Key

Enter the Password for your DDNS account.

#### Timeout

Enter a time (in hours). The time between periodic updates to the Dynamic DNS, if your dynamic IP address has not changed.

#### **Status**

Show the connection status of DDNS function

## **Status**

### **Device Info**

| Product Page: DNS-31 | 3                   |                                                                                                    |             | I      | Firmware Version: 1.00 |  |  |
|----------------------|---------------------|----------------------------------------------------------------------------------------------------|-------------|--------|------------------------|--|--|
| <b>D-Lin</b>         | K                   |                                                                                                    |             |        |                        |  |  |
| DNS-313              | SETUP               | ADVANCED                                                                                                    | MAINTENANCE | STATUS | HELP                   |  |  |
| Device Info          | DEVICE INFORM       | ATION :                                                                                                    |             |        |                        |  |  |
| Logout               | View a summary of d | levice information here.                                                                                                   |             |        |                        |  |  |
|                      | LAN INFO :          |                                                                                                    |             |        |                        |  |  |
|                      | Gatew               | IP Address: 192.168.1.3<br>Subnet Mask: 255.255.255.0<br>Gateway IP Address: 192.168.1.1<br>Mac Address: 00:80:C8:83:11:A7 |             |        |                        |  |  |
|                      | DEVICE INFO :       |                                                                                                    |             |        |                        |  |  |
|                      | System              |                                                                                                    |             |        |                        |  |  |
|                      | HARD DRIVE INF      |                                                                                                    |             |        |                        |  |  |
|                      | Total Hard I        | Volume Name: Volume_1<br>Drive Capacity: 748911 M<br>Used Space: 90 MB<br>Unused Space: 748821 M                           | 18<br>18    |        |                        |  |  |

#### LAN Info

Displays the local network settings of the DNS-313.

#### **Device Info**

Displays the workgroup, name, description and system temperature of the DNS-313.

#### Hard Drive Info

Displays the hard drive information, including the total capacity, used and unused drive space.

## Help

#### The DNS-313 Help page provides a menu of Help topics explaining the features of the device.

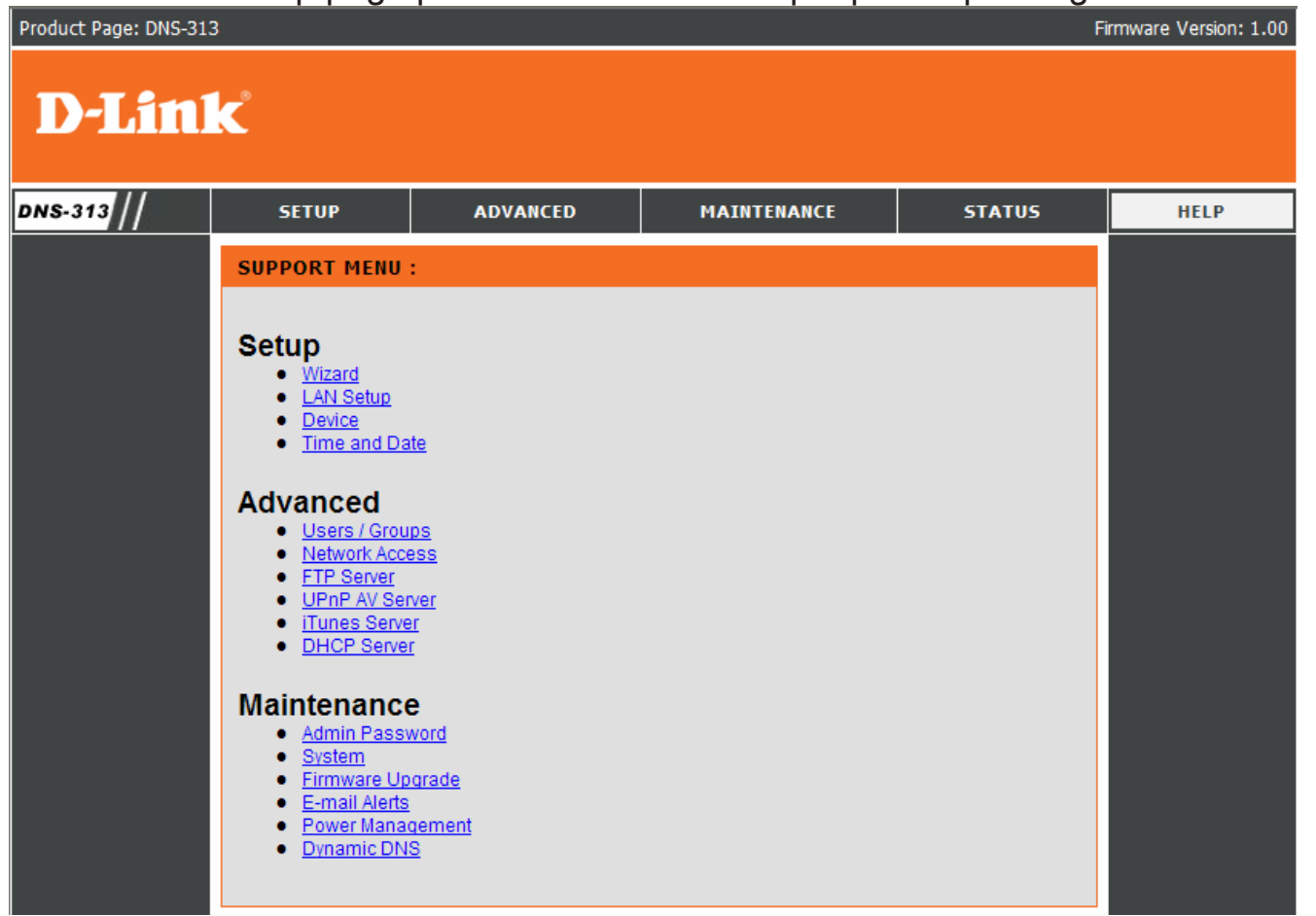

## **Easy Search Utility**

The Easy Search Utility included in the CD provides many useful functions help you to discover the device, assign the IP address, mapping a drive, and connect to the device GUI.

To run the Easy Search Utility, insert the DNS-313 CD into your CD-ROM drive, and click Easy Search Utility.

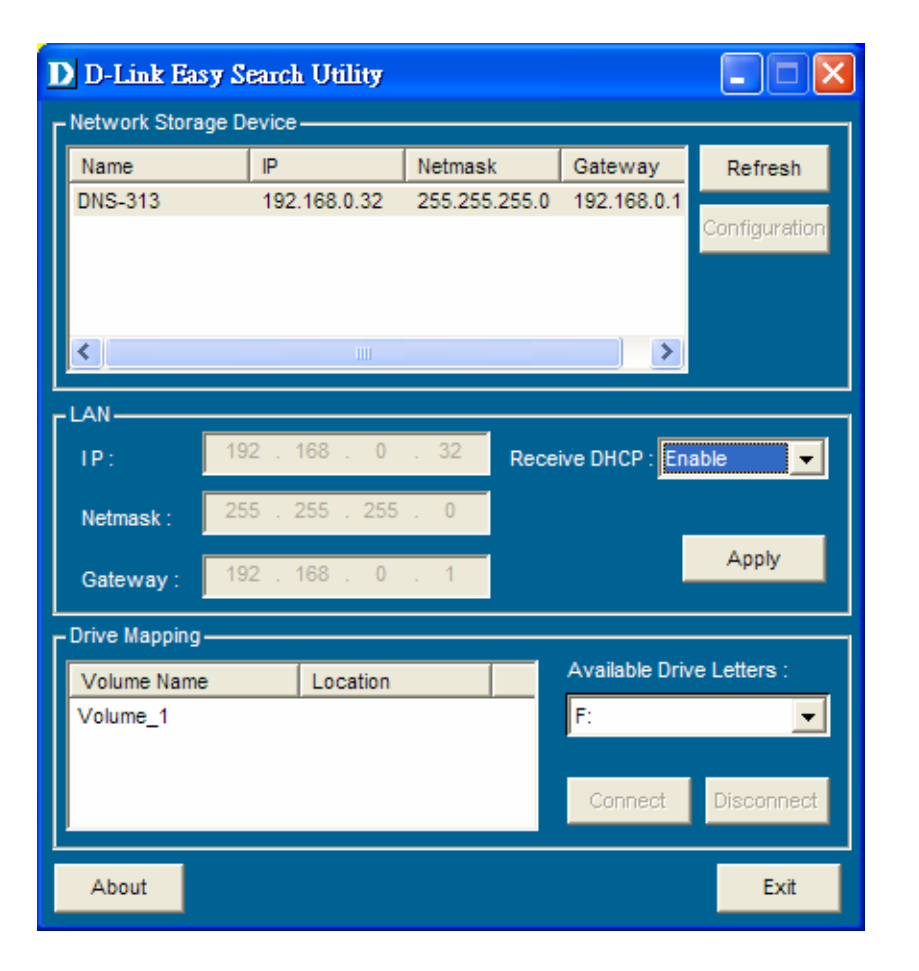

#### **Network Storage Device**

The Easy Search Utility displays any DNS-313 devices it detects on the network here.

#### Refresh

Refreshes the device list.

#### Configuration

Click 'Configuration' to access the Web UI of the DNS-313.

#### LAN

Configure the LAN Settings for the DNS-313 here.

#### Apply

Click 'Apply' to save changes to the LAN Settings.

#### **Drive Mapping**

Volumes available for mapping are displayed here.

#### **Available Drive Letters**

Choose an available drive letter. Click 'Connect' to map the selected volume. Click 'Disconnect' to disconnect the selected mapped volume.

#### Exit

Click 'Exit' to close the utility.

## Mapping a Drive

You can use the D-Link Easy Search Utility to map drives to your computer. Insert the DNS-313 CD into your CD-ROM drive.

Click the 'Easy Search Utility'. The Easy Search Utility will load and detect any DNS-313 devices that are on the local network.

If the DNS-313 you are working with does not show up in the device list, click 'Refresh'.

| D D-Link Easy Search Utility |             |      |     |             |         |           |            |                |           |  |
|------------------------------|-------------|------|-----|-------------|---------|-----------|------------|----------------|-----------|--|
| Network Storage Device       |             |      |     |             |         |           |            |                |           |  |
| Name                         |             | IP   |     |             | Netmask |           | Gateway    | Re             | Refresh   |  |
| DNS-313                      | 2.36.26.168 |      |     | 255.0.0.0   |         | 2.1.1.254 | 2.1.1.254  |                |           |  |
|                              |             |      |     |             |         |           |            | Cont           | iguration |  |
|                              |             |      |     |             |         |           |            |                |           |  |
|                              |             |      |     |             |         |           |            |                |           |  |
|                              |             |      |     |             |         |           |            | >              |           |  |
| LAN-                         |             |      |     |             |         |           |            |                |           |  |
| IP:                          | 2           | . 36 | . 2 | 26          | . 168   | Rece      | ive DHCP : | Disable        | -         |  |
| Netmask :                    | 255         | . 0  |     | 0           | . 0     |           |            |                |           |  |
| Gateway :                    | 2           | . 1  |     | 1           | . 254   |           |            | Ap             | oply      |  |
| Drive Mapping                |             |      |     |             |         |           |            |                |           |  |
| Volume Name Location         |             |      | n   | Available D |         |           | Orive Lett | rive Letters : |           |  |
| Volume_1 F:                  |             |      |     |             | -       |           |            |                |           |  |
|                              |             |      |     |             |         |           |            |                |           |  |
|                              |             |      |     |             |         |           | Connec     | t Dis          | connect   |  |
| About                        |             |      |     |             |         |           |            |                | Exit      |  |

Highlight an available DNS-313.

Available volumes will be displayed under Drive Mapping. Highlight the volume you want to map.

Select an available drive letter from the drop-down menu and click 'Connect'.

Once connected, your mapped drive(s) will appear in My Computer.

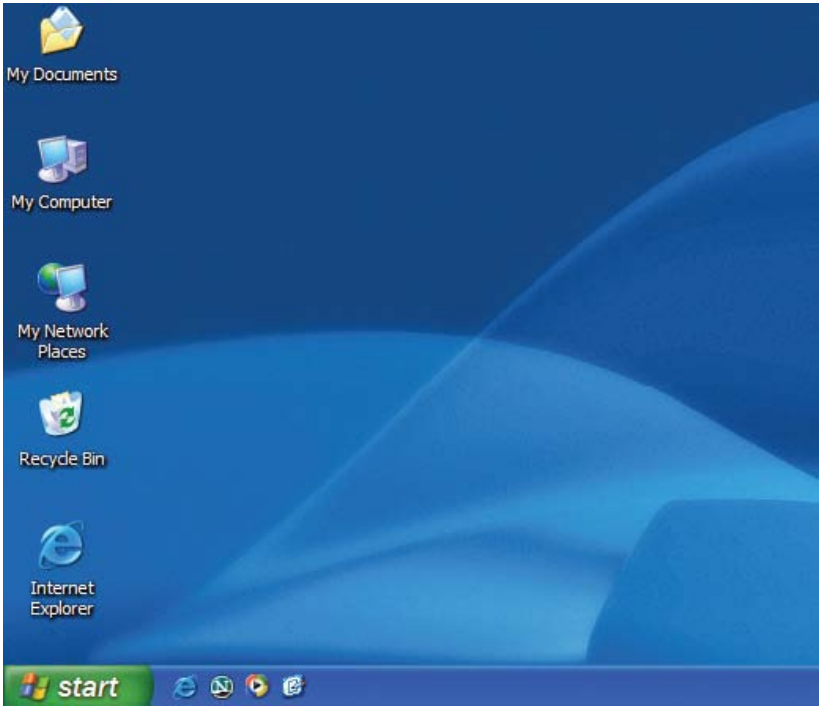

Double-click the My Computer icon on your desktop.

#### Section 3 - Configuration

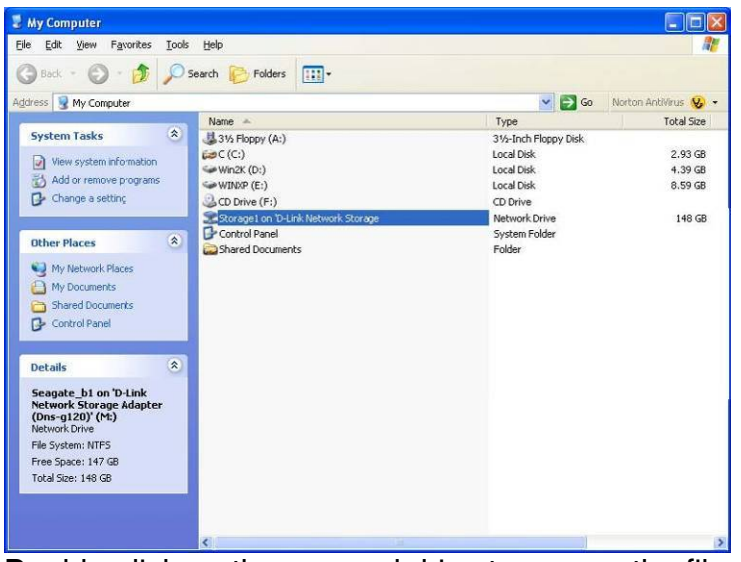

Double-click on the mapped drive to access the files and folders.

## Downloads

The DNS-313 Schedule Download feature allows you to set up scheduled folder or file downloads and backup sessions.

Begin by accessing the configuration of the DNS-313:

Click 'Easy Search Utility'.

Highlight an available DNS-313 and click 'Configuration' to access the web-based utility.

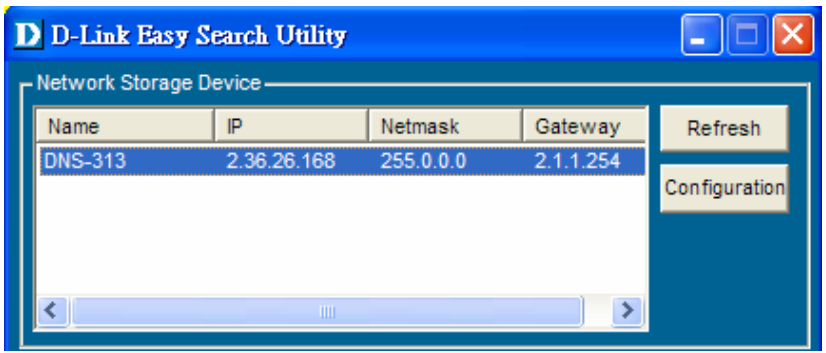

The DNS-313 login screen will appear:

| User Name:              |  |  |  |  |  |
|-------------------------|--|--|--|--|--|
| Password:               |  |  |  |  |  |
| Configuration Downloads |  |  |  |  |  |
| STORAGE                 |  |  |  |  |  |

Type admin for the username and leave the password field blank.

Click 'Downloads'.

The DNS-313 Schedule Downloads configuration will appear.

### Scheduling

| Product Page: DNS-31 | 3                                                                                                    | Firmware Version: 1.00                                                  |
|----------------------|----------------------------------------------------------------------------------------------------|-------------------------------------------------------------------------|
| <b>D-Lin</b>         | k                                                                                                    |                                                                         |
| DNS-313              | SCHEDULE DOWNLOADS HELP                                                                                                    |                                                                         |
| Scheduling           | SCHEDULING SETTINGS :                                                                                                    | Helpful Hints<br>Always test the URL before                             |
| Status<br>Logout     | Schedule downloads of files and folders from an FTP server, web server, or local network share.                                                                                                    | applying changes. This will<br>help to ensure a successful<br>download. |
|                      | Save Settings Don't Save Settings                                                                                                    |                                                                         |
|                      | SCHEDULING SETTINGS :                                                                                                    |                                                                         |
|                      | Login<br>Method O Account O Anonymous                                                                                                    |                                                                         |
|                      | User Name ****                                                                                                    |                                                                         |
|                      | Type File                                                                                                    |                                                                         |
|                      | URL Test Local                                                                                                    |                                                                         |
|                      | Save To Browse                                                                                                    |                                                                         |
|                      | When         Date :         08         /         23         //         2007            Time :         23         :         37         :         .         .         .         .         .         .         .         .         .         .         .         .         .         .         .         .         .         .         .         .         .         .         .         .         .         .         .         .         .         .         .         .         .         .         .         .         .         .         .         .         .         .         .         .         .         .         .         .         .         .         .         .         .         .         .         .         .         .         .         .         .         .         .         .         .         .         .         .         .         .         .         .         .         .         .         .         .         .         .         .         .         .         .         .         .         .         .         .         .         .         .         . |                                                                         |
|                      | Recurring<br>Backup None OOV:00V                                                                                                    |                                                                         |
|                      | Incremental Backup (Only for local backup)                                                                                                    |                                                                         |

#### **Scheduling Settings**

Configure download and backup schedules here.

#### **Schedule List**

The Schedule List will display all completed, active, and pending scheduled downloads and backups.

### **Scheduling Settings**

| SCHEDULING SETTINGS : |                                                |  |  |  |
|-----------------------|------------------------------------------------|--|--|--|
| Login<br>Method       | ○ Account ④ Anonymous                          |  |  |  |
|                       | User Name *****                                |  |  |  |
|                       | Password ••••                                  |  |  |  |
| Туре                  | File 🔽                                         |  |  |  |
| URL                   | Test Local                                     |  |  |  |
| Save To               | Browse                                         |  |  |  |
| When                  | Date : 01 v/ 01 v/ 2005 v<br>Time : 00 v: 44 v |  |  |  |
| Recurring<br>Backup   | None 🔽 00 🗸 : 00 🗸                             |  |  |  |
|                       | Incremental Backup (Only for local backup)     |  |  |  |
|                       |                                                |  |  |  |
|                       |                                                |  |  |  |
|                       |                                                |  |  |  |

#### Login Method

Select the appropriate login method to access the files for download. If the site requires login credentials, select Account and enter a valid username and password.

#### Туре

Select File or Folder, depending on what you want to download or backup.

#### URL

Enter the URL of the site or server you are initiating a transfer from.

E.g. ftp://123.456.789/Test ftp://123.456.789/test.txt http://www.test.com/test.txt

#### Test

Click 'Test' to test the URL is valid and the user name and password are correct.

#### Local

Click 'Local' to set the source file or folder from one of the internal drive volumes. Browse to the file or folder, and click 'Ok' to accept the network path.

#### Save To

Enter a valid destination drive on the DNS-313, or click 'Browse' and browse to the destination.

#### When

Enter the date and time you want the scheduled backup or download to occur.

#### **Recurring Backup**

Specify the interval and time you want the backup or download to run unattended.

#### **Incremental Backup**

By default all local backups and file/folder downloads are in Overwrite mode, meaning that identical files in the destination folder will be overwritten by the source files. Checking Incremental Backup will have the DNS-313 compare identical file names at the source and destination. Files will only be overwritten if the source file is more recent.

### **Status**

#### **Schedule List**

The Schedule List will display all completed, active, and pending scheduled downloads and backups.

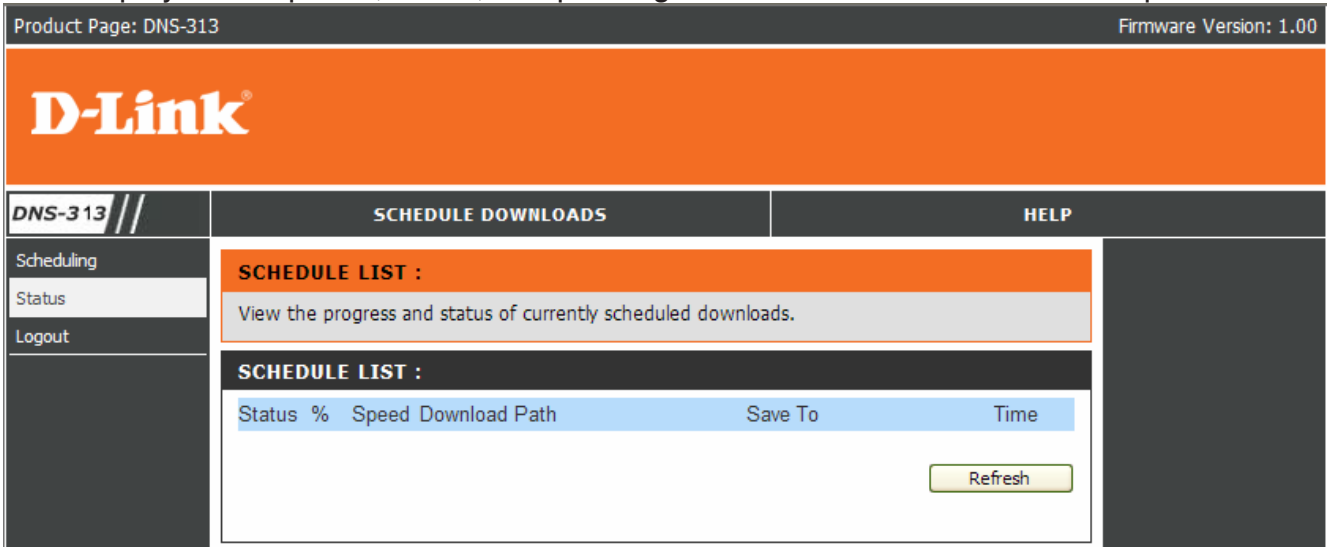

## **Direct Attached Storage Function**

Note: Before using the Direct Attached Storage function, make sure your DNS-313 has been configured. (Please refer to "Installation"). The DAS function will not work without the system being installed.

The DNS-313 features a built-in Direct Attached Storage function to allow the DNS-313 to function as a USB 2.0 Portable Drive. Just plug it into your computer and it installs automatically with Windows 2000, XP, or Vista computers.

Connect the power adapter to the power receptacle of the DNS-313, then, connect the USB cable into the USB port on the back of DNS-313.

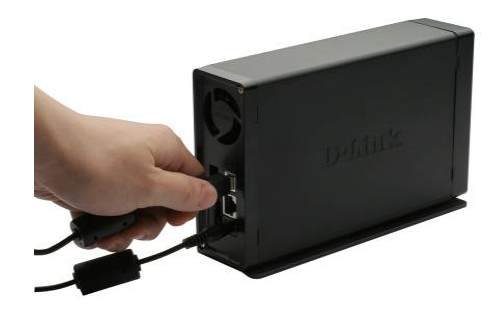

Connect the other end of USB cable into the USB port on the desktop or notebook you are adding the DNS-313 to.

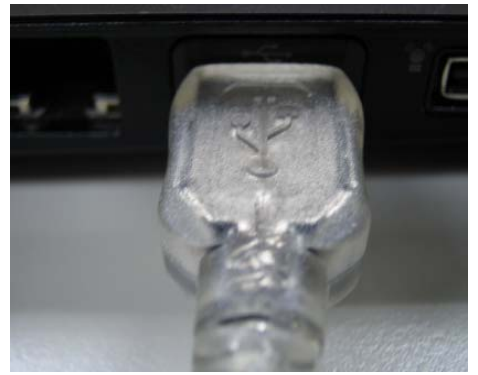

Turn on the Power Button of the DNS-313, In Windows 2000, XP and Vista the DNS-313 will automatically install upon power-on.

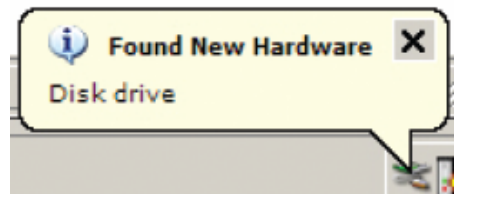

Open My Computer and the new drive will be present. By default it will use the first available drive letter.

| 🕃 My Computer                                                 |                    |                |            |            | = = 🛛    |
|---------------------------------------------------------------|--------------------|----------------|------------|------------|----------|
| <u>File E</u> dit <u>V</u> iew F <u>a</u> vorites <u>T</u> oo | ls <u>H</u> elp    |                |            |            |          |
| 🕞 Back 👻 🌍 👻 🏂 🔎                                              | Search 😥 Folders 🚦 | •              |            |            |          |
| Address 😼 My Computer                                         |                    |                |            |            | 💌 ラ Go   |
|                                                               | Name 💌             | Туре           | Total Size | Free Space | Comments |
| System Tasks 🔅 🕺                                              | 😪 Nero Scout       | System Folder  |            |            |          |
| View system information                                       | DHPP's Documents   | File Folder    |            |            |          |
| 👸 Add or remove programs                                      | HP Pavilion Webcam | Digital camera |            |            |          |
| 🚱 Change a setting                                            | Local Disk (G:)    | Local Disk     | 697 GB     | 697 GB     |          |
|                                                               | SVISTA64 (F:)      | Local Disk     | 29.5 GB    | 21.1 GB    |          |
| Other Places 🌣                                                | VISTA32 (E:)       | Local Disk     | 30.4 GB    | 13.5 GB    |          |
|                                                               | SUP MCE (C)        | CD Drive       | F1 7 CD    | 04 7 CD    |          |
| My Network Places                                             | SPINCE (C:)        | Local Disk     | 51.7 GB    | 26.7 GB    |          |
| My Documents                                                  |                    |                |            |            |          |
| Shared Documents                                              |                    |                |            |            |          |
| Control Panel                                                 |                    |                |            |            |          |
|                                                               |                    |                |            |            |          |
| Details 🕆                                                     |                    |                |            |            |          |
| Local Disk (G:)<br>Local Disk                                 |                    |                |            |            |          |
| File System: NTFS                                             |                    |                |            |            |          |
| Free Space: 697 GB                                            |                    |                |            |            |          |
| Total Size: 697 GB                                            |                    |                |            |            |          |
|                                                               |                    |                |            |            |          |
|                                                               |                    |                |            |            |          |
|                                                               |                    |                |            |            |          |
|                                                               |                    |                |            |            |          |
|                                                               | <                  |                |            |            | >        |

**Note:** When using the DNS-313 as a USB 2.0 port portable drive, the Network Storage functionality will be disabled. To re-enable Network Storage functionality, please power off the DNS-313 and unplug USB cable. Then, plug in the Ethernet Cable and power back on the DNS-313.

#### Trademarks:

D-Link is a registered trademark of D-Link Corporation/D-Link Systems, Inc. Other trademarks or registered trademarks are the property of their respective owners.

#### Copyright.

Statement:No part of this publication or documentation accompanying this product may be reproduced in any form or by any means or used to make any derivative such as translation, transformation, or adaptation without permission from D-Link Corporation/D-Link Systems, Inc., as stipulated by the United States Copyright Act of 1976 and any amendments thereto. Contents are subject to change without prior notice.

#### FCC .Statement:

This equipment has been tested and found to comply with the limits for a Class B digital device, pursuant to Part 15 of the FCC Rules. These limits are designed to provide reasonable protection against harmful interference in a residential installation. This equipment generates, uses and can radiate radio frequency energy and, if not installed and used in accordance with the instructions, may cause harmful interference to radio communications. However, there is no guarantee that interference will not occur in a particular installation. If this equipment does cause harmful interference to radio or television reception, which can be determined by turning the equipment off and on, the user is encouraged to try to correct the interference by one of the following measures: • Reorient or relocate the receiving antenna. • Increase the separation between the equipment and receiver. • Connect the equipment into an outlet on a circuit different from that to which the receiver is connected. • Consult the dealer or an experienced radio/TV technician for help.For detailed warranty information applicable to products purchased outside the United States, please contact the corresponding local D-Link office.

#### FCC .Caution:

Any changes or modifications not expressly approved by the party responsible for compliance could void the user's authority to operate this equipment. This device complies with Part 15 of the FCC Rules. Operation is subject to the following two conditions: (1) This device may not cause harmful interference, and (2) this device must accept any interference received, including interference that may cause undesired operation.

#### IC .statement:

Operation is subject to the following two conditions:1) This device may not cause interference and2) This device must accept any interference, including interference that may cause undesired operation of the device.